#### PROYECTO 17000 04 01

#### GEORREFERENCIACIÓN Y MAPEO DE OBRAS PÚBLICAS EN TIERRA DEL FUEGO, ANTÁRTIDA E ISLAS DEL ATLÁNTICO SUR

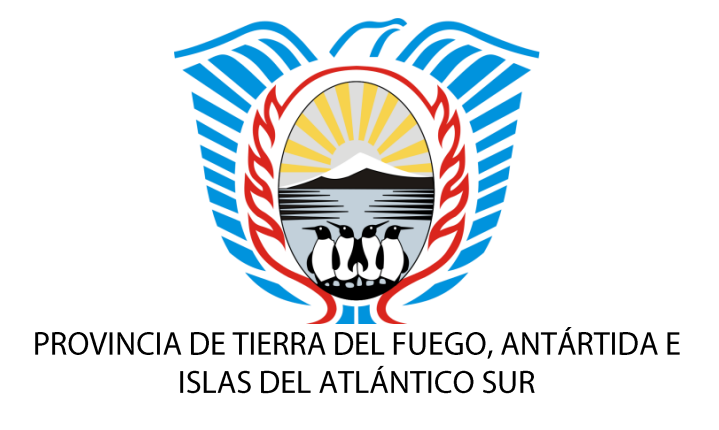

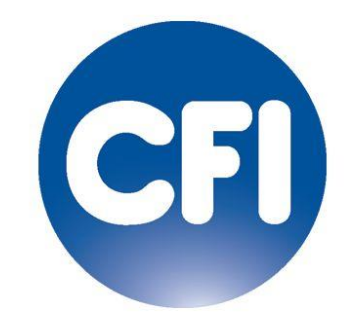

CONSEJO FEDERAL DE INVERSIONES

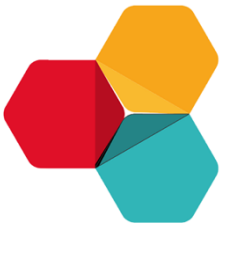

PANALSOFT

INFORME FINAL NOVIEMBRE 2018

AUTOR FEDERICO EDUARDO GONZÁLEZ

# **INDICE GENERAL**

| INDICE GENERAL                                               | .1  |
|--------------------------------------------------------------|-----|
| INDICE DE IMÁGENES                                           | .1  |
| SOBRE LOS ANEXOS                                             | .1  |
| 1 - RESUMEN                                                  | . 2 |
| 2 - RELEVAMIENTO Y RECOPILACIÓN DE LA INFORMACIÓN            | . 3 |
| 3 - SELECCIÓN DE CONTENIDO                                   | .4  |
| 4 - DISEÑO ESTÉTICO Y FUNCIONAL DEL SITIO WEB                | .6  |
| Portada                                                      | 7   |
| Mapa de obras                                                | . 8 |
| Listado de obras                                             | . 8 |
| Subgrupo de obras                                            | . 9 |
| Detalles de una obra                                         | . 9 |
| Datasets (datos abiertos y transparencia)                    | 10  |
| 5 - DESARROLLO DE LA HERRAMIENTA PARA LA CARGA DE CONTENIDOS | 12  |
| 6 - ANEXOS                                                   | 15  |

# **INDICE DE IMÁGENES**

| Imagen 1. Mapa de obras y portada para dispositivos de pequeño formato      | 2  |
|-----------------------------------------------------------------------------|----|
| Imagen 2. Información relevada entre julio y agosto de 2018                 | 4  |
| Imagen 3. Organización de categorías y temas luego del relevamiento inicial | 5  |
| Imagen 4. Diseño de la portada del sitio web                                | 7  |
| Imagen 5. Diseño de la pantalla principal del mapa de obras                 | 8  |
| Imagen 6. Diseño de una pantalla con el listado de la obra pública          | 9  |
| Imagen 7. Diseño preliminar de una obra                                     | 10 |
| Imagen 8. Diseño de la pantalla con los datasets disponibles                | 11 |
| Imagen 9. Diagrama de la base de datos                                      | 12 |
| Imagen 10. Capacitación para la edición de contenidos                       | 13 |
| Imagen 11. Capacitación para la edición de contenidos                       | 14 |

# **SOBRE LOS ANEXOS**

Al final de este informe final y a modo de anexo, se adjuntan **las diapositivas** que se utilizaron para la presentación pública del trabajo. También se incluye el **tutorial para la carga de contenidos** y finalmente, **información técnica sobre cómo instalar el sistema** en un servidor web y sus requerimientos. En el CD adjunto se incluye copia completa del código fuente.

# 1 - RESUMEN

Este documento es el informe final del proyecto "Georreferenciación y mapeo de obras públicas en Tierra del Fuego, Antártida e Islas del Atlántico Sur".

NOTA 1: debido al importante valor que la información pública implica para la transparencia y considerando que la provincia no contaba con información pública y organizada sobre las grandes obras que se llevan adelante desde el gobierno, se decidió presentar el mapa como un **portal de transparencia para la obra pública**, donde el mapa es el foco de atención, pero no el único producto. Este cambio conceptual representa un valor agregado al proyecto original porque no sólo se han cumplido los objetivos esperados, sino que se incorporaron funciones extra que fueron desarrolladas en el marco del mismo trabajo.

NOTA 2: El dominio web en el que finalmente se instalará el trabajo será definido por el Gobierno de la provincia, a modo temporal y a los efectos de este informe, todo lo mencionado puede accederse en <u>http://obrastdf.panalsoft.com/</u>

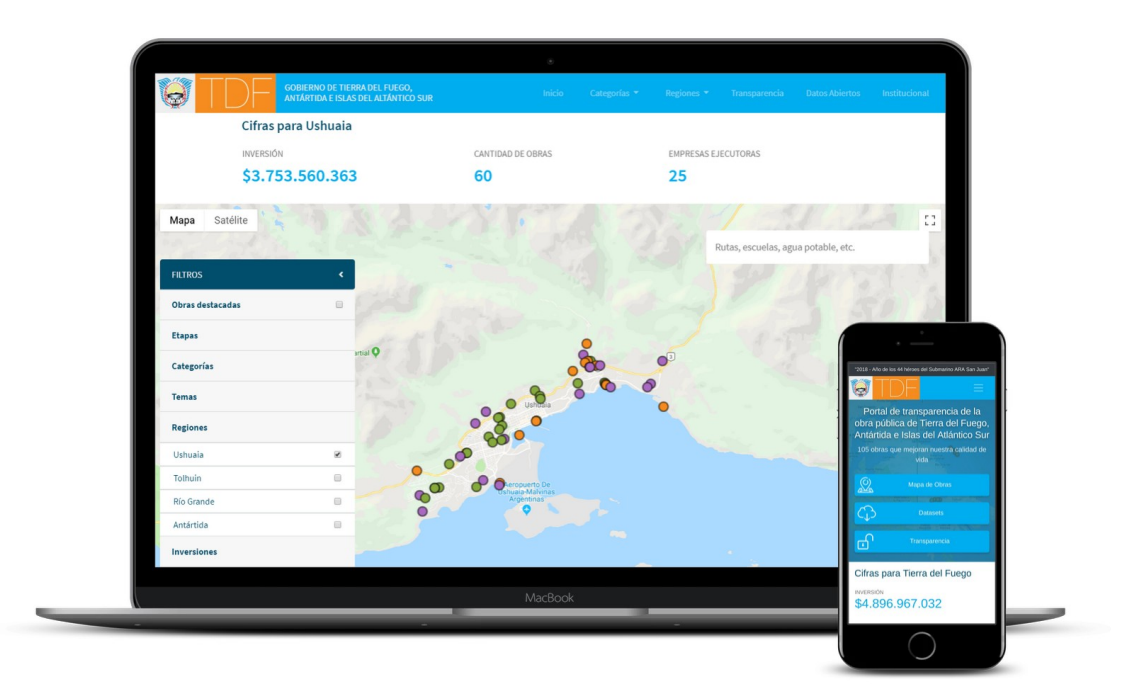

Imagen 1. Mapa de obras y portada para dispositivos de pequeño formato.

A continuación, se resume la información que fue relevada y se presentan detalles técnicos y documentales, de la herramienta desarrollada para la carga de contenidos. Finalmente se exponen capturas de pantalla del producto obtenido junto a una descripción de sus principales características.

# 2 - RELEVAMIENTO Y RECOPILACIÓN DE LA INFORMACIÓN

Entre julio y agosto se tomó contacto con todas las áreas del gobierno provincial que planifican y generan obra pública, para solicitarles información sobre los trabajos que están realizando o que tienen proyectados.

El material recibido se organizó inicialmente en una hoja de cálculos (Excel) a modo de base de datos preliminar. Para cada obra se incluyeron los siguientes campos:

- Organismo de origen
- Nombre de la obra o proyecto
- Código de referencia
- Resumen del proyecto
- Principales objetivos
- Plan gubernamental al que pertenece
- Beneficiarios del proyecto (cantidad)
- Tipo de intervención (obra nueva, etc.)
- Tipo de proyecto (ej. arquitectura)
- Subtipo (ej. edificio educativo)
- Tipo de obra (ej. jardín de infantes)
- Estado (en proyecto, licitación, en obra, etc.)
- Tipo de licitación

- Escala (local, provincial)
- Monto a invertir
- Fuentes de financiamiento
- Localidades destino de la obra
- Fecha estimada de inicio
- Fecha estimada de finalización
- Organismo ejecutor
- Documentación anexa (planos, imágenes)
- Latitud y Longitud
- Empresas ejecutoras
- Monto de contrato
- Plazo de obra
- Fecha real de inicio
- Puestos de trabajo generados

Como resultado se obtuvieron 204 proyectos relevados, representando la totalidad de la obra pública relevancia, proyectada y en ejecución, dentro del ámbito provincial.

# **3 - SELECCIÓN DE CONTENIDO**

A la información obtenida se la organizó en un esquema de datos homogéneo y comparable. Se establecieron criterios de agrupamiento y síntesis que permitieran al público final poder comprender toda la información publicada de manera sencilla y con un estilo narrativo estable y comprensible fácilmente.

|    |                           | ີ 🖬 ທ ປ 🔻                                                                               |                                         | 🚺 Obras                                                                                                    | y Proyectos Julio 2018                                                          | 1                                                                                                    | Q~ Busca                                                                     | r en la hoja                                    | ©•                    |
|----|---------------------------|-----------------------------------------------------------------------------------------|-----------------------------------------|----------------------------------------------------------------------------------------------------|---------------------------------------------------------------------------------|----------------------------------------------------------------------------------------------------|------------------------------------------------------------------------------|-------------------------------------------------|-----------------------|
|    | Inicio Inse               | ertar Diseño de página Fórmulas [                                                       | Datos Revi                              | sar Vista                                                                                                    |                                                                                 |                                                                                                    |                                                                              | <u></u>                                         | Compartir 🔨           |
| F  | Cor<br>Cog<br>Pegar Sefer | ttar<br>biar * Calibri1 * 11 * $A^{-} A^{-}$<br>mato $N K \leq * \cdots * \leq * A^{-}$ |                                         | Ajustar texto                                                                                                    | General                                                                         | Construction of construction of construct | tar Eliminar Formato                                                         | Autosum     Autosum     Rellenar     Ø Borrar * | a ▼ AZ♥▼<br>Ordenar   |
| E/ | 10 10                     | Servicio de agua potabl                                                                 | e a sectores qui                        | e hov no lo tienen o es deficiente.                                                                                          |                                                                                 | condicional conto tabla de ceida                                                                                                    |                                                                              | •                                               | ymuar                 |
| -  | A                         | 8                                                                                       | c                                       | 0                                                                                                    |                                                                                 | E                                                                                                    | 1                                                                            | G                                               | н                     |
| 2  | ORGANISMO DE<br>ORIGEN    | NOMBRE (*)                                                                              | CÓDIGO DE<br>REFERENCIA (*)             | DESCRIPCIÓN DEL PROYECTO                                                                                                    | e                                                                               | OBJETIVOS                                                                                                    | PLAN AL QUE PERTENECE                                                        | NIVEL<br>GUBERNAMENTAL<br>(*)                   | BENEFICIARIOS DEL PRO |
| 2  | D.P.O.S.S.                | Colectores y planta de pretratamiento Bahía Golondrina                                  | Expediente D.P.O.S.S. Nº<br>565/2016    | Comprende la construcción de una planta de pretratariento de el<br>impulsión y reparación de antiguo de                      | fluentes cloacales de tratamiento primario,<br>spersor marino.                  | Resolver la falta de tratamiento de los effuentes cloacales domiciliarios del sector Centro y<br>Oeste de la ciudad de Ushaala que actualmente son vertidos crudos a Bahía Golondrina.                                                                                                    | Plan Maestro de agus potable y<br>deseglies cloacales - Ciudad de<br>Ushuaia | Cartera Provincial                              | 56250                 |
| 3  | D.P.O.S.S.                | Nueva Planta de Tratamiento de Efluentes Cloacales Arroyo Grande                        | Expediente D.P.O.S.S. Nº<br>490/2016    | Comprende la construcción de una planta de tratamiento de effe                                                               | aentes cloacales de tratamiento completo.                                       | Resolver la falta de tratamiento de los effaentes cloacales domiciliarios del sector Este de la<br>ciudad de Ushania que actualmente son vertidos endos al Arroyo Grande.                                                                                                    | Plan Maestro de agua potable y<br>deseglies cloacales - Ciudad de<br>Usbuaia | Cartera Provincial                              | 26250                 |
| 4  | D.P.O.S.S.                | Ampliacion Planta Potabilizadora Nº 3 - Etapa 2 - Ushuaia - TDF                         | Expediente D.P.O.S.S. Nº<br>554/2016    | Comprende la instalación de dos nuevos módules potabiliz                                                                     | adores de capacidad 251/s cada uno.                                             | Incrementar el volumen de agua potabilizada para abastecer a la red de agua de la Ciadad de<br>Ushaaia.                                                                                                    | Plan Maestro de agua potable y<br>desaglies cloacales - Ciudad de<br>Unbania | Cartera Provincial                              | 56250                 |
| s  | D.P.O.S.S.                | Colector Perito Moreno Oeste y Este - Parte I - Ushuaia - TDF                           | Expediente D.P.O.S.S. Nº<br>461/2016    | <sup>1</sup> Comprende la ejecución de una Estación de Bombeo (EB Nº 1-<br>maestro a gravedad hasta la Estación de Bombeo Nº | 4), una callería de impulsión, un colector<br>16 y un colector domiciliario.    | Eliminar los actuales volcamientos de efluentes cloacales sin tratamiento a la Babía de<br>Usbasia, entre calles Les Eclaireurs y Vito Damas                                                                                                    | Plan Maestro de agua potable y<br>desagües closcales - Ciudad de<br>Usbuais  | Cartera Provincial                              | 26250                 |
| 6  | D.P.O.S.S.                | Colector Perito Moreno Oeste y Este - Parte II - Ushuaia - TDF                          | Expediente D.P.O.S.S. Nº<br>479/2016    | Comprende la ojecución de una Estación de Bombeo (EB N° 16),<br>maentros a gravedad hasta la Planta de Tratamiento de Es     | una cañería de impulsión y tres colectores<br>fluentes Cleacales Arroyo Grande. | Reforzar la red de colectores closcales existentes en el sector Oeste del Arroyo Grande.                                                                                                    | Plan Maestro de agua potable y<br>desagües closcales - Ciudad de<br>Ushuais  | Cartera Provincial                              | 26250                 |
| 7  | D.P.O.S.S.                | Instalación Sistema de Cloro Gaseoso en Planta Potabilizadora Nº 2 -<br>Usbazia - TDF   | Espediente D.P.O.S.S. Nº<br>486/2016    | Comprende la renovación del sistema de cleración gaseoso exis<br>sistema sencillo de tabos de 68kg a un sistema semi-au      | stente en Planta Potobilizadora Nº2 de un<br>atomatizado con balones de 1Tn.    | Reestructurar y modernizar el sistema de clonación de la Planta Potabilizadora Nº 2 Buena<br>Esperazua                                                                                                    | Plan Maestro de agua potable y<br>desagües closcales - Ciudad de<br>Usbuaia  | Cartera Provincial                              | 56250                 |
| 8  | D.P.O.S.S.                | Presurinación localizada - Red de agua - Andorra - Usbuaia - TDF                        | Espediente D.P.O.S.S. Nº<br>OP-102/2017 | Comprende la instalación de dos nuevas bombas presurizadoras<br>abstecer ciertos sectores altos del Val                      | s y dos cisternas de almacenamiento para<br>lle de Andorna.                     | Corregir las presiones en la red existente para mejorar el serivio de distribución de agua potable.                                                                                                    | _                                                                            | Cartera Provincial                              | 3000                  |
| 9  | D.P.O.S.S.                | Refuerzo Colector Maipá.                                                                | _                                       | El proyecto prevé la construcción de un colector cloacal en P.                                                               | V.C. y P.E.A.D. refuerzo del existente.                                         | Ampliar la capacidad de colección y transporte dal colector existente sobre Av. Maipá por<br>medio de la instalación de un ruevo colector.                                                                                                    | Plan Maestro de agua potable y<br>desegües closcales - Ciudad de<br>Ushuaia  | Cartera Provincial                              | 30000                 |
| 10 | D.P.O.S.S.                | Refuerzo Colector Karukirka                                                             | Expediente D.P.O.S.S. Nº<br>597/2016    | El proyecto prevé la construcción de un colector clascal                                                                     | l en P.V.C. refuerzo del existente.                                             | Colectar los effuertes cloacales de los burries altos de la ciadad que se abican al norte de call<br>Karakirika.                                                                                                    | Plan Maestro de agua potable y<br>desaglies closcales - Ciudad de<br>Ushuaia | Cartera Provincial                              | 4000                  |
| 11 | D.P.O.S.S.                | Refuerzo Colector Malvinas                                                              | _                                       | El proyecto prevé la construcción de un colector cleacal por la m<br>(incluída en este proyecto) e impulsión h               | argen del Rio Pipo hasta la nueva EB Nº1<br>asta EB Nº 12 -IPV                  | Permite trasladar los efluentes del soctor Oeste hasta la EB Nº12 para desde alli ser<br>impulsados hacia Bahia Golondrina                                                                                                    | Pian Maastro de agua potable y<br>desegües closcales - Ciudad de<br>Ushuaia  | Cartera Provincial                              | 18750                 |
| 12 | D.P.O.S.S.                | Estación de Bombeo Nº15, Impulsión y Colector a Eb Nº 12 - IPV                          | Expediente D.P.O.S.S. Nº<br>23/2017     | El proyecto prevé la ejecución de colectores cloacales a gravedad                                                            | l, una estación de bombeo y una impulsión                                       | Conectar al sistema de impulsión cloaclas hasta la Nueva Planta de Pretnararreisto de Bahla<br>Golondrina a los Barrios ubicedos en cercanias un Monte Susana y futuras urbanizaciones<br>hacia el Parque Nacional.                                                                                                    | Pian Maestro de agua potable y<br>desaglies cloacales - Ciudad de<br>Ushuaia | Cartera Provincial                              | 18750                 |
| 13 | D.P.O.S.S.                | Relevamiento, reparación, adecuación y mantenimiento de colectoras<br>cleacales - TDF   | Expediente D.P.O.S.S. Nº<br>OP-113/2017 | El proyecto prevé las tarens de desobstrucción, limpieza y ma<br>climaras de registro.                                       | anteniemiento de colectoras cloncales y                                         | Mejorarel servicio sanitario y las condiciones ambientales.                                                                                                    | _                                                                            | Cartera Provincial                              | 90000                 |
| 14 | D.P.O.S.S.                | Construcción Azud cota 176m - Ushuala - TDF                                             | -                                       | Comprende la ejecución de un azud derivador para toma de agua<br>los caudales a la Planta Potabiliza                         | y callerias correspondientes para trasladar<br>adora N°2.                       | Cumplimentar con la actual demanda de agua potable.                                                                                                    | Plan Maestro de agua potable y<br>desaglies closcales - Ciudad de<br>Ushuaia | Cartera Provincial                              | 56250                 |
| 15 | D.P.O.S.S.                | Amplicación Planta Potabilizadora Rio Pipo                                              | _                                       | Comprende la ampliación de la Planta Po                                                                                      | stabilizadora Nº 4.                                                             | Aumenter la capacidad de producción de agua potable.                                                                                                    | Plan Maestro de agua potable y<br>desaglies closcoles - Ciudad de<br>Ushuaia | Cartera Provincial                              | 28000                 |
|    | I ▶ Hoja                  | 41 +                                                                                    |                                         | ,                                                                                                    |                                                                                 | 1                                                                                                    |                                                                              |                                                 |                       |

Imagen 2. Se muestra una sección del Excel con la información relevada entre julio y agosto de 2018.

Se reorganizaron las columnas del Excel que no fueron respondidas, agrupándolas con otras similares. También se realizaron consultas telefónicas y reuniones presenciales, para solicitar mayor información para algunas obras en particular.

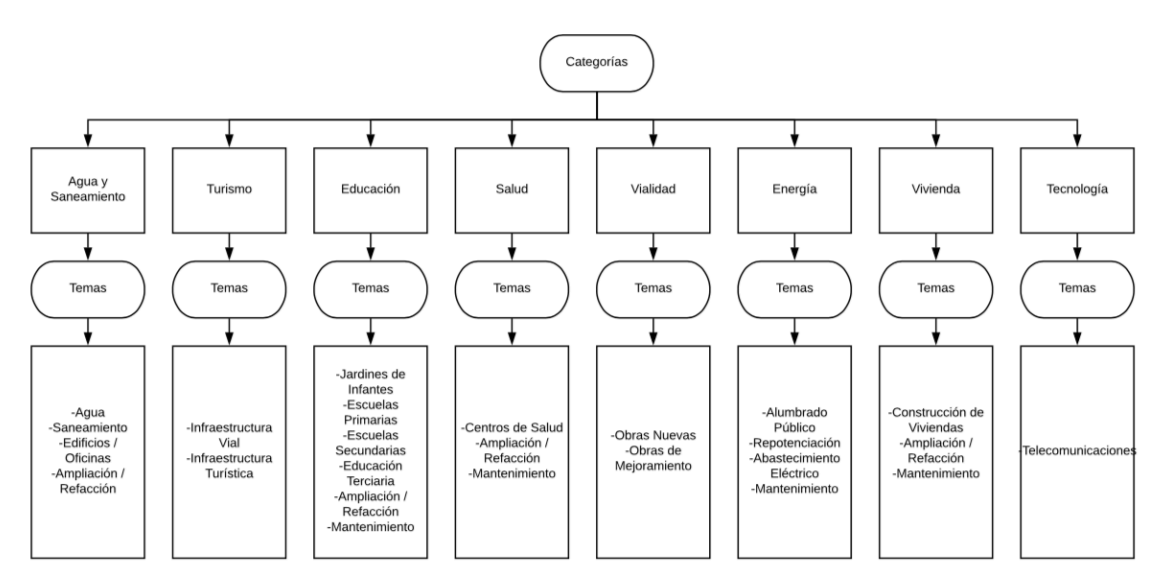

Imagen 3. Organización de categorías y temas luego del relevamiento inicial.

Finalmente, la estructura de datos chequeada y consolidada se organizó en un base de datos formal, que se detalla más adelante en este informe, en la sección "desarrollo de la herramienta para la carga de contenidos".

# 4 - MANUAL DE ESTILOS

El proceso de adquisición de la información sirvió para contrastar las expectativas de los datos a conseguir con lo que realmente se obtuvo. Cabe destacar que todos los organismos -tanto del gobierno central como los descentralizadosfueron muy afables durante las entrevistas realizadas.

A partir de haber recopilado un porcentaje significativo de los datos, se delinearon una serie de recomendaciones con las que se cargó toda la información y posteriormente se utilizaron para dar forma a un pequeño manual de estilos.

A continuación se establecen los acuerdos y criterios a seguir, considerando que la carga de la información debe hacerse contando como mínimo con los siguientes componentes:

- Nombre exacto de la obra
- Descripción
- Tipo de obra
- Inversión (monto final o presupuesto oficial si la obra no ha sido adjudicada)
- Fuente de financiamiento
- Ubicación geográfica (latitud y longitud)
- Nivel de avance
- Empresa contratista (en el caso que haya sido adjudicada)
- Al menos una fotografía

Luego se deberán considerar las siguientes pautas:

- Si el nombre de la obra no incluye la ciudad donde se ejecuta, se deberá agregar al título de la misma.

- La descripción de la obra debe consistir en una explicación simple, sin caer en detalles técnicos que hagan difícil su interpretación.

- Deberán considerarse "Obras destacas": aquellas más recientes y de mayor envergadura.

- Si no se cuenta con fotografías de la construcción de la obra, deberá utilizarse un render 3D del proyecto o en su defecto una imagen satelital o similar, del lugar donde se emplazará la obra en cuestión.

# **5 - DISEÑO ESTÉTICO Y FUNCIONAL DEL SITIO WEB**

Para el proceso de diseño se tuvo en consideración los lineamientos y estilos definidos por el Gobierno Provincial. Se trabajó bajo el patrón de diseño "responsive design" y "mobile first", garantizando que las distintas pantallas y versiones de los dispositivos que las personas utilizan para navegar, principalmente computadoras y teléfonos, se visualice correctamente y la información se adecué para ofrecer la mejor experiencia de usuario posible.

Se crearon las siguientes plantillas: portada, mapa de obras, listado de obras, subgrupo de obras, detalle de obra, información institucional y sección de datos abiertos.

#### <u>Portada</u>

Como el trabajo considera no sólo el mapa de obras, sino también una sección sobre transparencia y otra con datos abiertos, se decidió que la portada no sea un mapa, sino que se la organizó como un resumen de la situación general, exponiendo al usuario los tres principales servicios más información resumida del estado de obras.

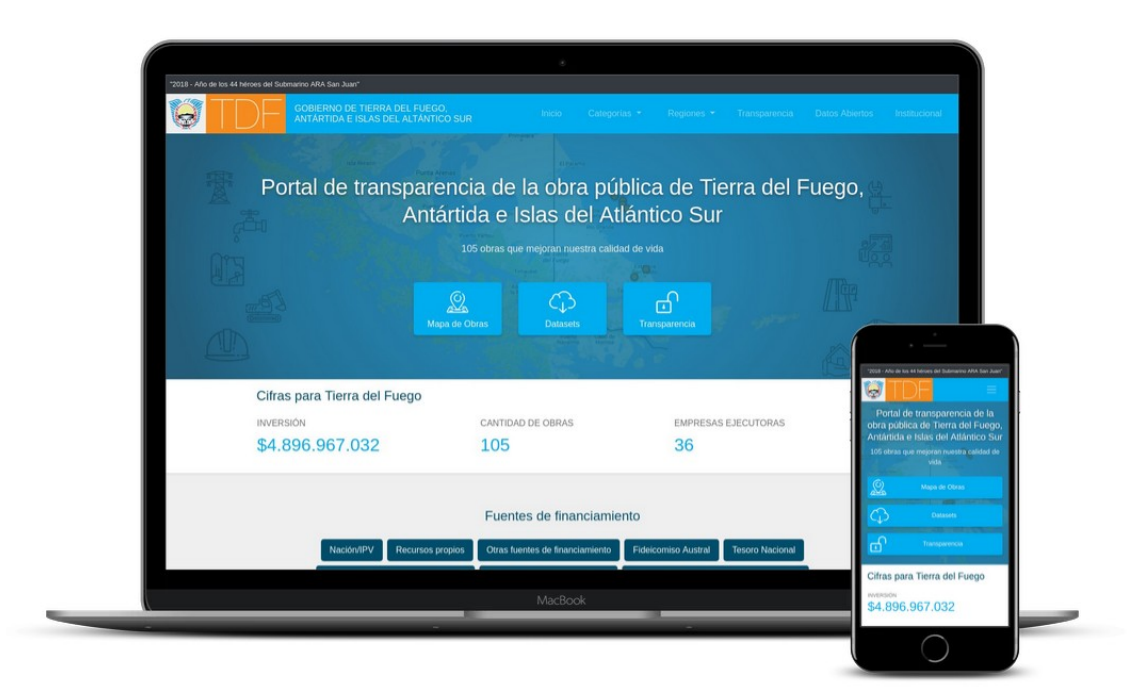

Imagen 4. Diseño de la portada del sitio web

#### <u>Mapa de obras</u>

Se trata de la pantalla más importante, debido a que la información se presenta atractiva para el usuario común. El mapa permite filtrar las obras por diferentes categorías y navegar la información según interés del visitante.

Los filtros están basados en las categorías detalladas en la sección anterior y también permiten acotar los resultados por: obras destacadas, etapas, temas, regiones y monto de inversión.

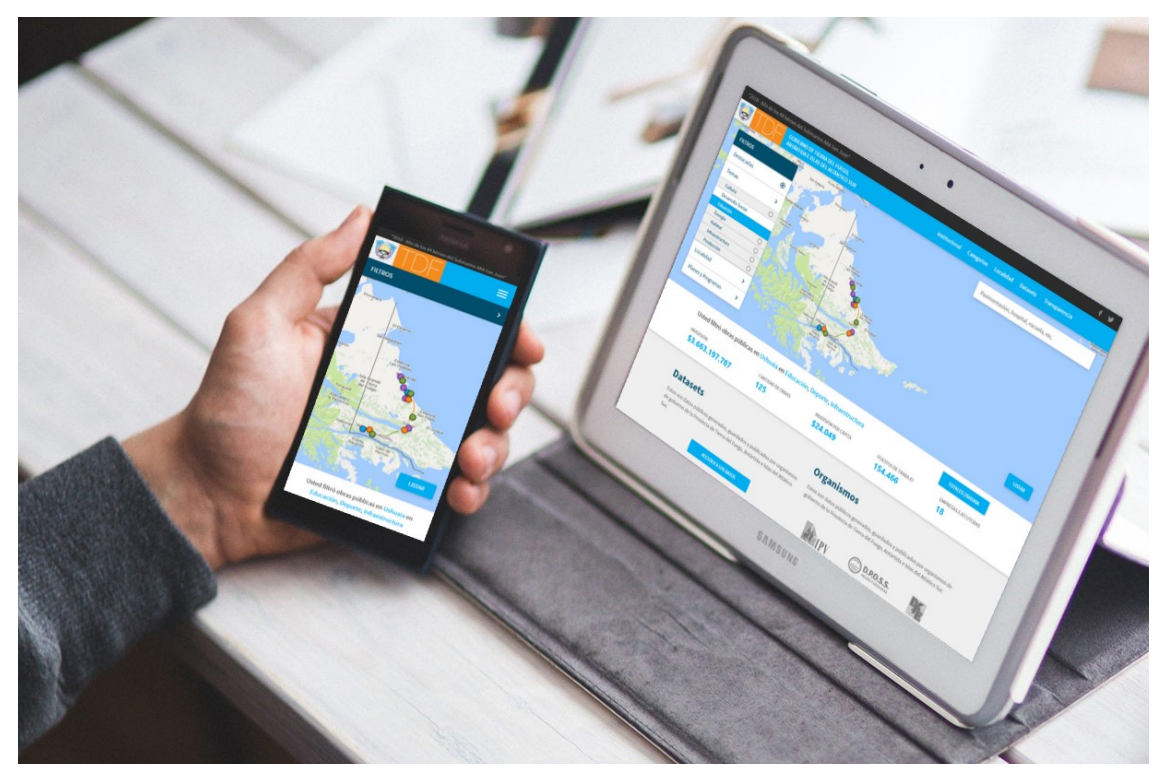

Imagen 5. Diseño de la pantalla principal del mapa de obras.

#### <u>Listado de obras</u>

La información mapeada también puede ser visualizada como un listado de obras, en el que se conservan los filtros y puede seguir refinándose la información buscada, como también ordenarla con diferentes criterios.

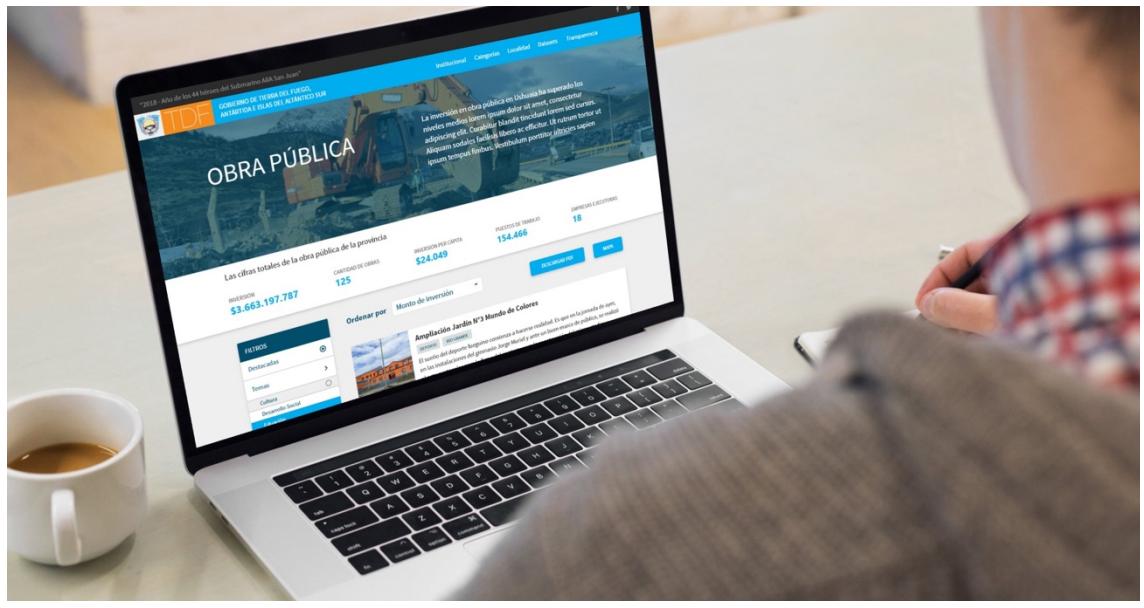

Imagen 6. Diseño de una pantalla con el listado de la obra pública.

#### <u>Subgrupo de obras</u>

Se tuvo en cuenta que será de interés para los usuarios acceder a información de ciertas obras, por ejemplo: sólo las de Ushuaia, sólo las de educación, las que involucren cierta empresa, las que tengan financiamiento de cierto organismo, etc.

Así, las obras también pueden navegarse y agruparse según tales criterios, algo de gran valor al momento de evaluar el trabajo en términos de transparencia ligada a la inversión en obra pública que lleva adelante la provincia.

#### <u>Detalles de una obra</u>

Toda la información obtenida de las obras se organizó en fichas. Cada ficha incluye la siguiente información: categoría, título, temas, resumen, presupuesto, etapa, localidad(es), empresa(s), financiadores. También se incluye la ubicación geográfica (latitud y longitud), fotos y videos.

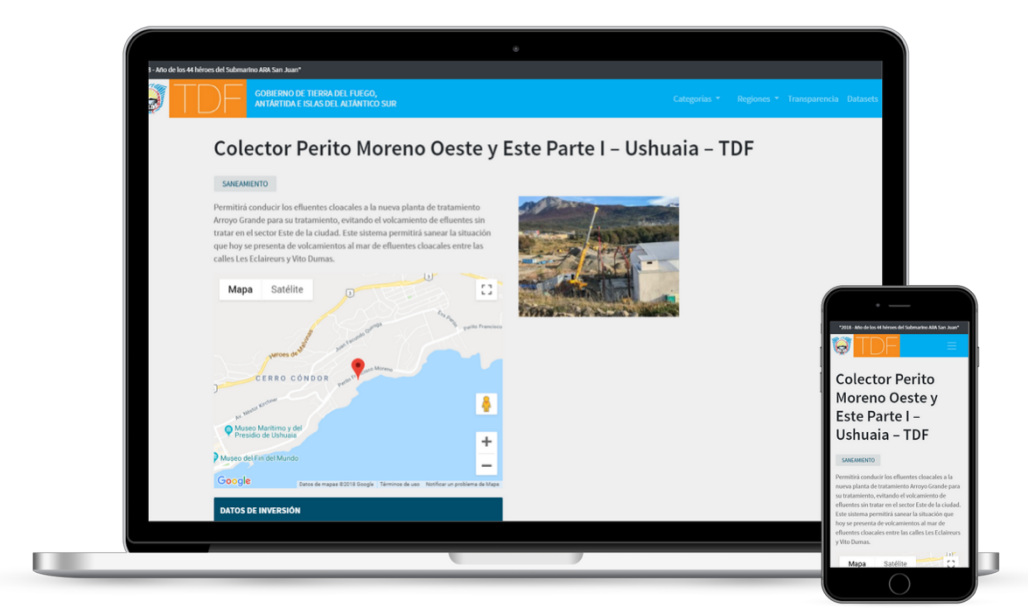

Imagen 7. Ficha de una obra.

# 6 - DESARROLLO DE LA API

La información pública contenida en la base de datos se ha expuesto a través de una API en formato estándar REST/JSON, lo que permite que terceros (o el mismo Estado a desde otras aplicaciones suyas) puedan acceder a los datos, utilizarlos e integrarlos en sus sistemas.

El servidor permite el acceso de terceros a esa API, garantizando así la información abierta no sólo para los usuarios del sitio, sino también para otros que quieran construir aplicaciones con la misma información oficial y en directo.

#### Datasets (datos abiertos y transparencia)

La API se incorporó en la sección de datos abiertos, donde se exponen ciertos conjuntos de datos (datasets) que las personas pueden descargar en diferentes formatos: Excel, CSV y JSON.

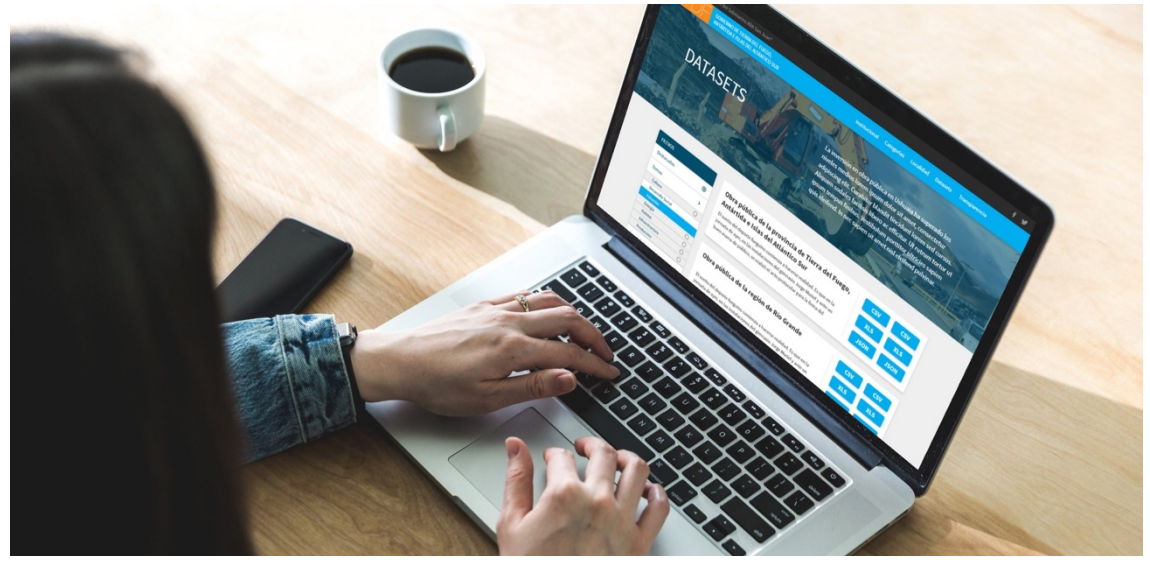

Imagen 8. Diseño de la pantalla con los datasets disponibles.

Los datasets son accesibles mediante una API de tipo REST a la que el usuario accede desde la sección datasets del sitio web. Se incluyen puntos de acceso (endpoints) con información detallada para: obras, empresas, localidades, categorías, etapas, organismos y categorías.

#### Ejemplos de formatos de la API REST

Toda la obra pública publicada: http://obrastdf.panalsoft.com/export?format=json&data=obra

```
[
  {
    "id": 512,
    "slug": "60-viviendas-renacer",
    "nombre": "60 Viviendas RENACER - Ushuaia",
    "link": "http://obrastdf.panalsoft.com/obra/60-viviendas-renacer/",
    "inversion": "86944191.10",
    "lat": "-54.780278",
    "lng": "-68.272500",
    "localidades": ["Ushuaia"],
    "empresas": ["Gada S.A."],
    "temas": ["Obras nuevas"],
    "etapa": "Finalizada",
    "descripcion": "Los edificios serán ejecutados con estructura de Hormigón
                    Armado (bases, vigas, columnas y losas). Exteriores con
                    chapas galvanizadas onduladas y prepintada ..."
 }
]
```

# 7 - DESARROLLO DE LA HERRAMIENTA PARA LA CARGA DE CONTENIDOS

Una vez realizado el relevamiento inicial de la información y evaluadas las principales entidades intervinientes se estableció el modelo de datos expuesto en la imagen siguiente, el mismo fue revisado y sufrió modificaciones menores durante el desarrollo. La imagen adjunta es la versión final.

Para simplificar la sostenibilidad del mapa de obras en el largo plazo, asumiendo que en el futuro y una vez finalizado el financiamiento de CFI la administración tecnológica quedará en manos del gobierno de la provincia, se decidió utilizar para la administración de contenidos al sistema de gestión de contenidos Wordpress, por distintos motivos: sus mínimos requerimientos para funcionar; por su popularidad y facilidad para mantenerlo; porque el gobierno provincial lo usa en otros proyectos.

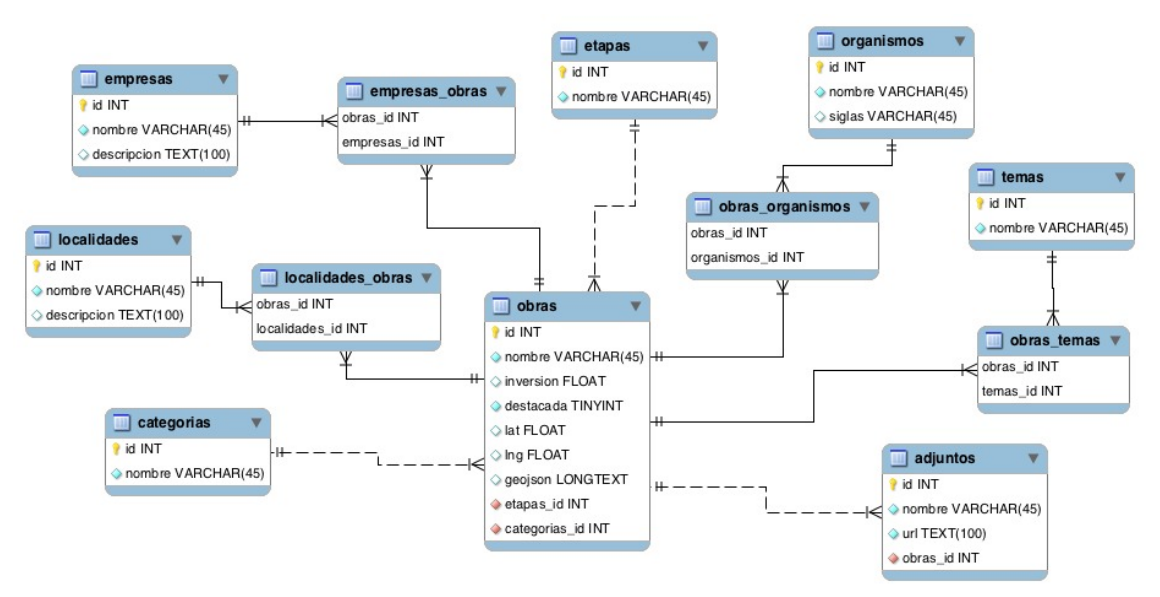

Imagen 9. Diagrama de la base de datos.

Como puede observarse la tabla de obras representa a la entidad central, desde donde se desprenden el resto de los componentes del modelo de datos establecido. Las obras pueden estar vinculadas a diferentes organismos y a su vez éstos tener asignadas distintas obras.

Cada obra está vinculada a una etapa cronológica (en proyecto, en ejecución, etc.) y de manera similar sólo puede tener asignada una categoría (turismo, educación, salud, energía, etc.)

Las obras también pueden estar vinculadas a más de una empresa ejecutora y de forma recíproca, una empresa puede tener asignada más de una obra. Lo mismo ocurre con las localidades.

Finalmente, una obra también puede tener temas asignados, que cruzados con la información provista en las categorías, permiten detallar información de transparencia de gran utilidad. Por ej: cuántas obras asignadas a la categoría educación tiene el tema deportes.

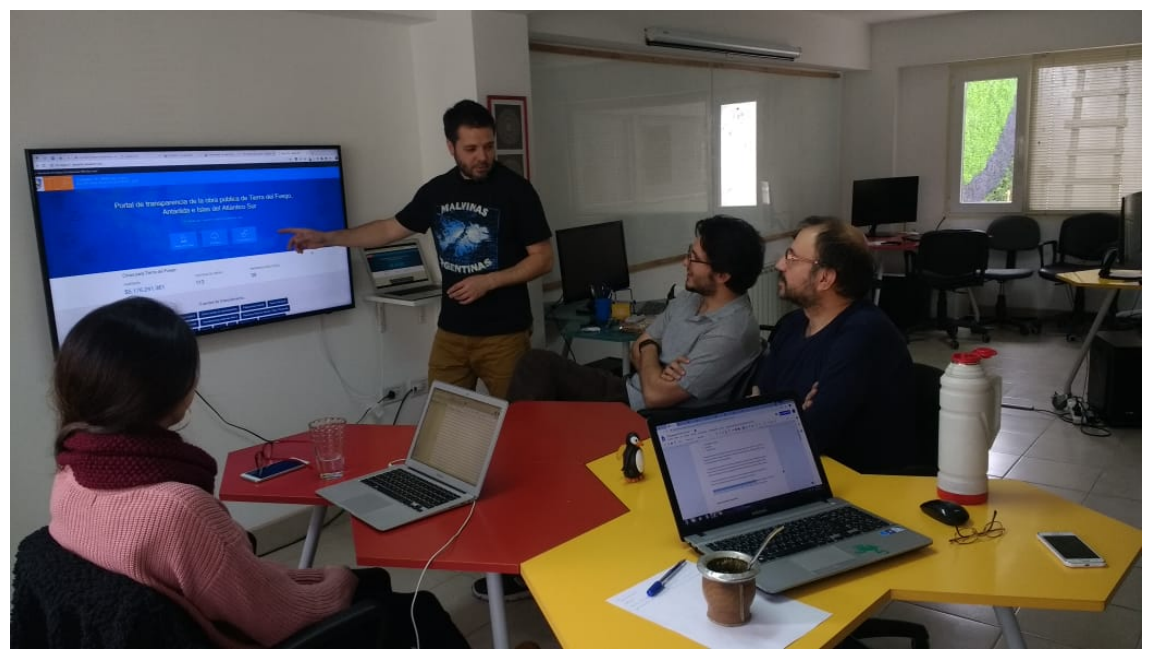

# 8 - CAPACITACIÓN PARA LA CARGA DE CONTENIDOS

Imagen 10. Capacitación para la edición de contenidos.

Durante el mes de octubre se realizaron una serie de encuentros para capacitar a personal del Gobierno provincial en la carga de contenidos. Para tal ocasión se redactó un tutorial a modo de manual rápido de usuario que se entrega junto a este informe en la sección de anexos.

A su vez, durante la capacitación se establecieron una serie de acuerdos para la carga de contenidos que derivaron en un resumen de manual de estilos que fue presentado en la sección 4 de este informe.

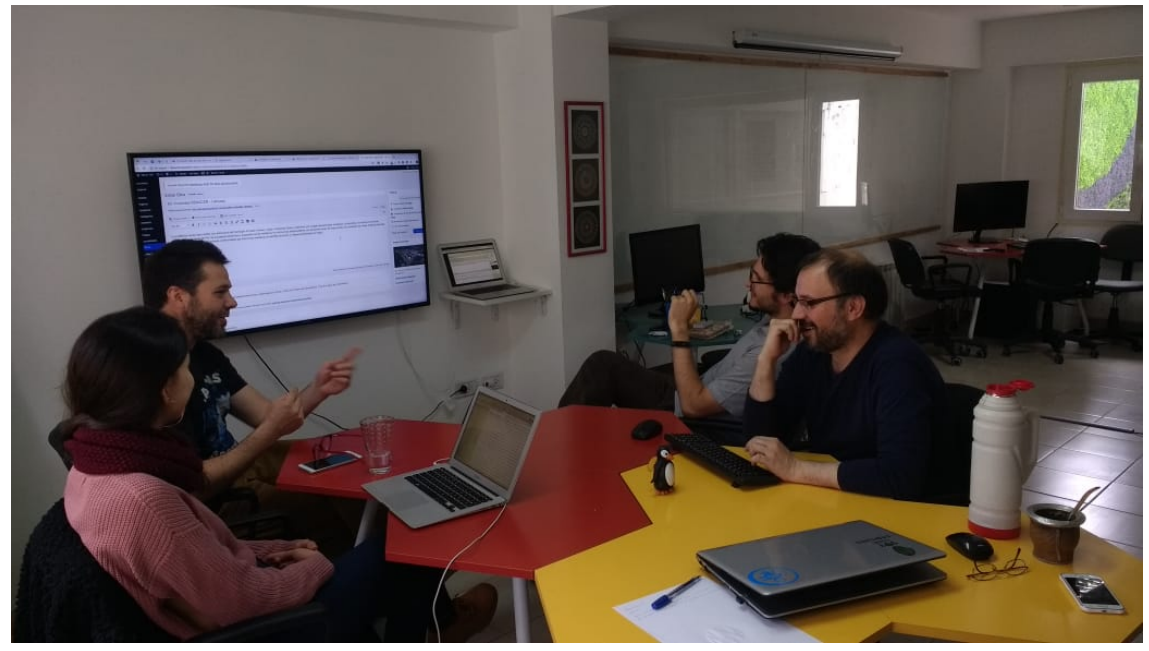

Imagen 11. Capacitación para la edición de contenidos.

En la foto está presente Fernando Quiroga, uno de los agentes de Gobierno que fueron capacitados y quien a su vez capacitará a futuros editores del sistema. También se encontraban Federico González, Leonel Viera y Abril Montaldo, parte del equipo consultor del proyecto.

> Federico E. González Máster en Ciudades Inteligentes Licenciado en Informática Analista en Sistemas

# 7 – ANEXOS

- Diapositivas de la presentación pública del trabajo.
- Tutorial para la carga de contenidos.
- Información técnica sobre cómo instalar el sistema en un servidor web.
- En el CD adjunto se incluye copia completa del código fuente.

# Portal para la transparencia de la obra pública de Tierra del Fuego Antártida e islas del Atlántico Sur

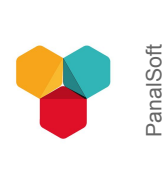

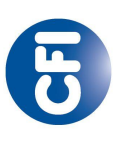

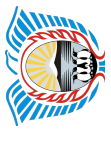

Provincia de Tierra del Fuego, Antártida e Islas del Atlántico Sur

Consejo Federal de Inversiones

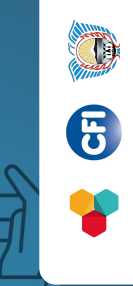

Portal para la transparencia de la obra pública de Tierra del Fuego

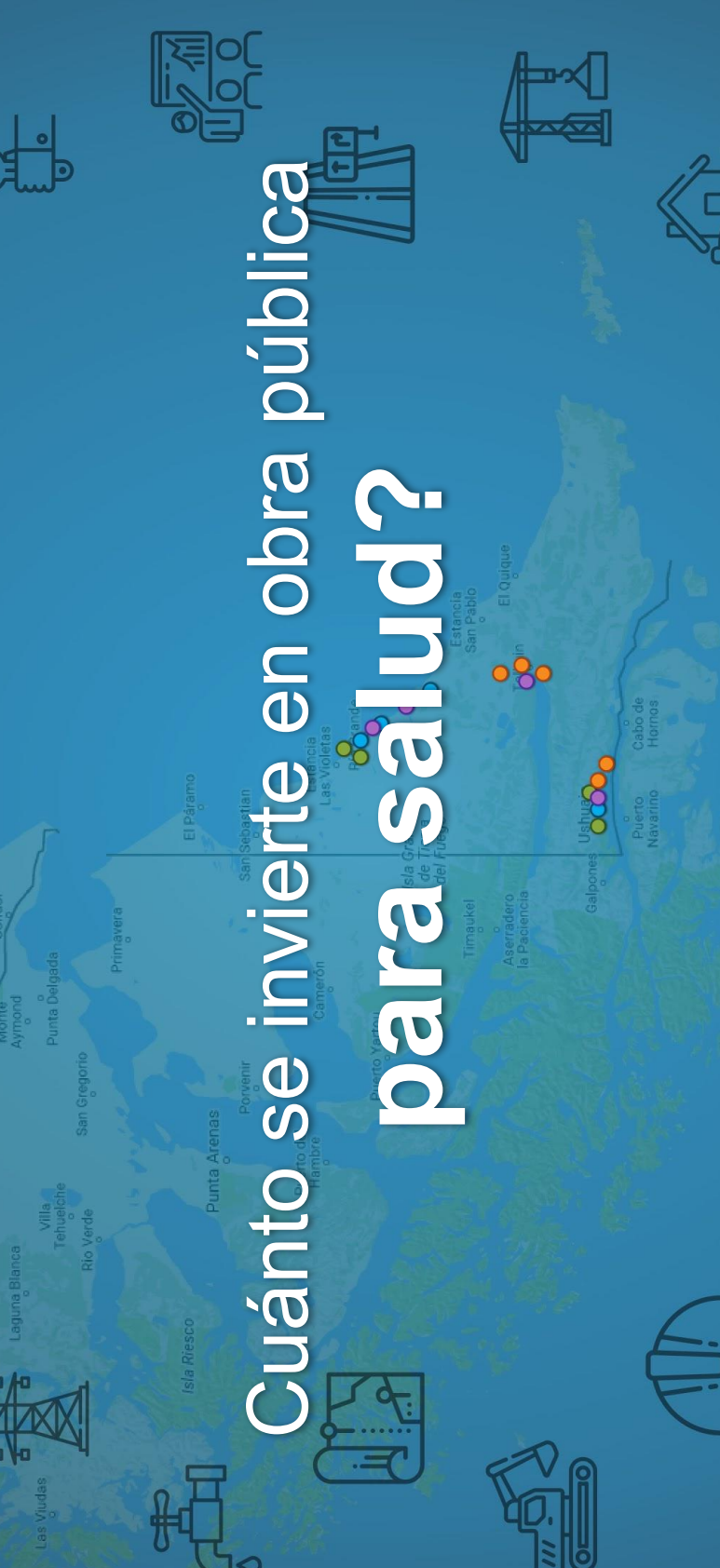

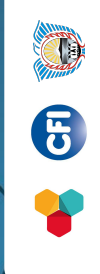

Portal para la transparencia de la obra pública de Tierra del Fuego

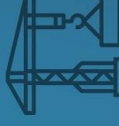

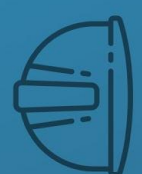

# Cuánto se invierte en obra pública para edučación?

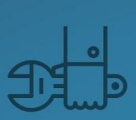

Ne

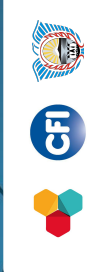

Portal para la transparencia de la obra pública de Tierra del Fuego

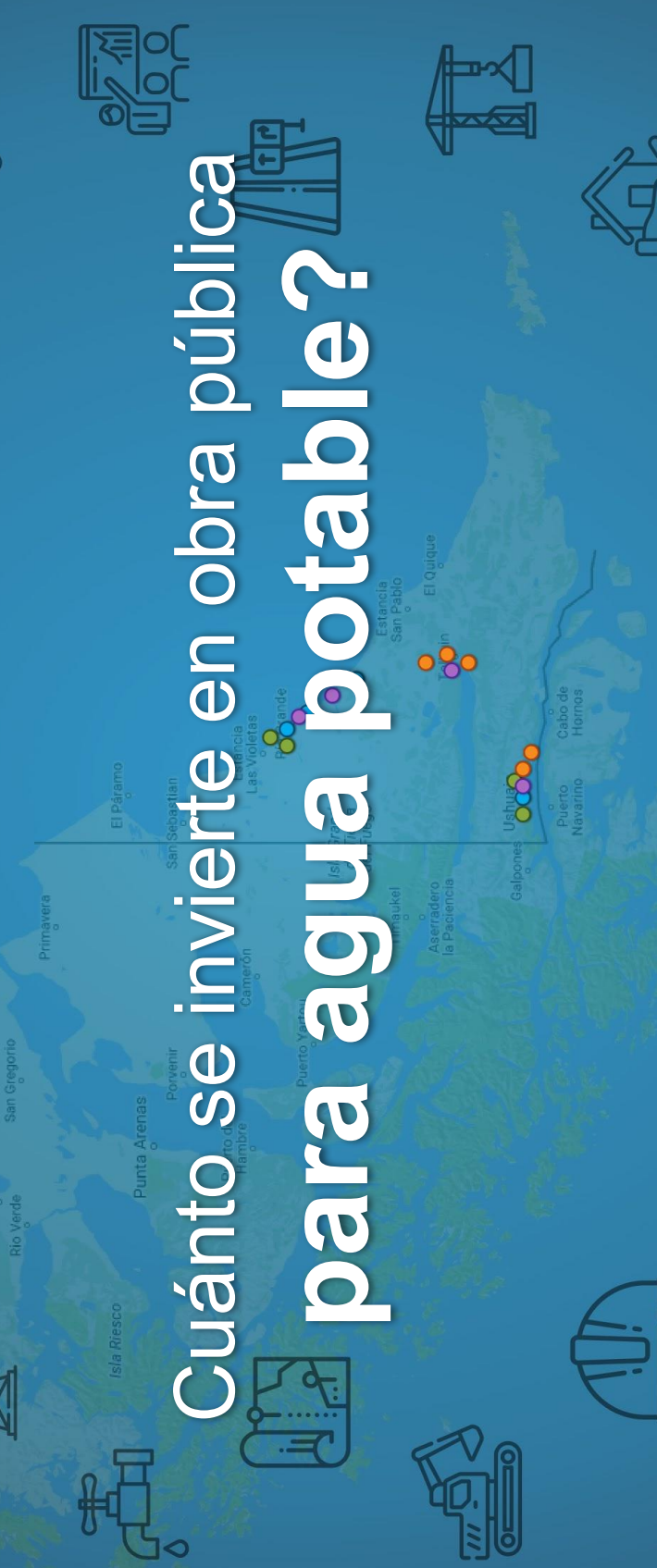

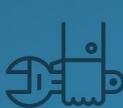

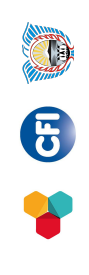

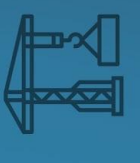

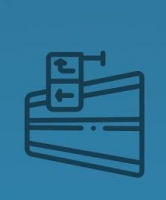

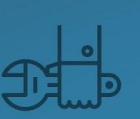

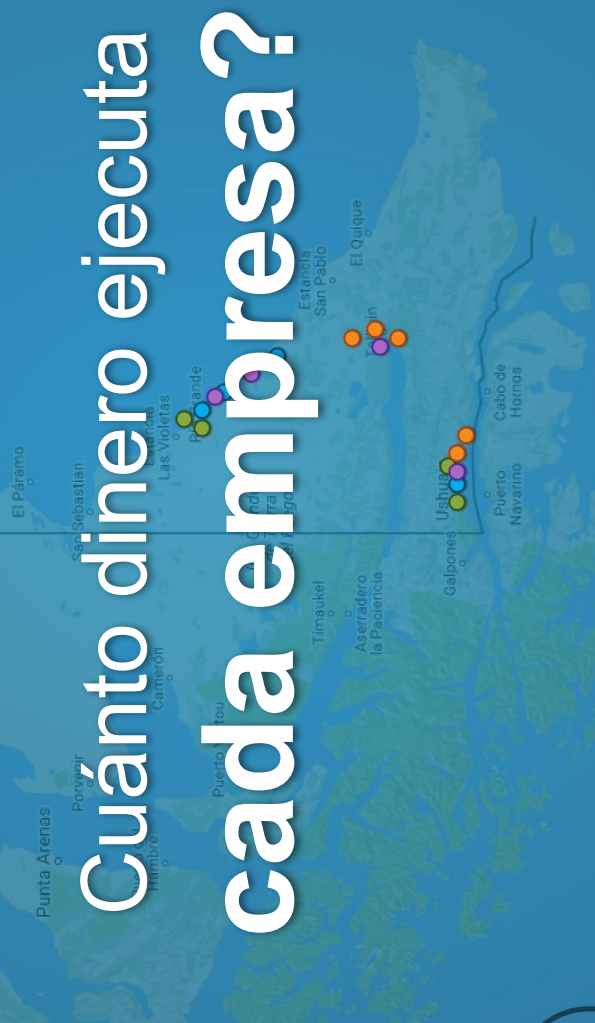

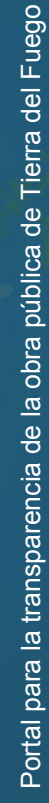

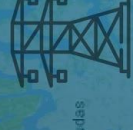

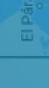

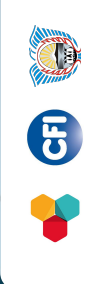

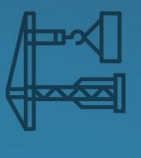

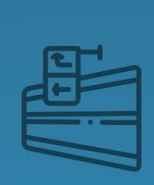

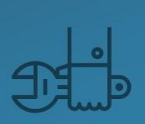

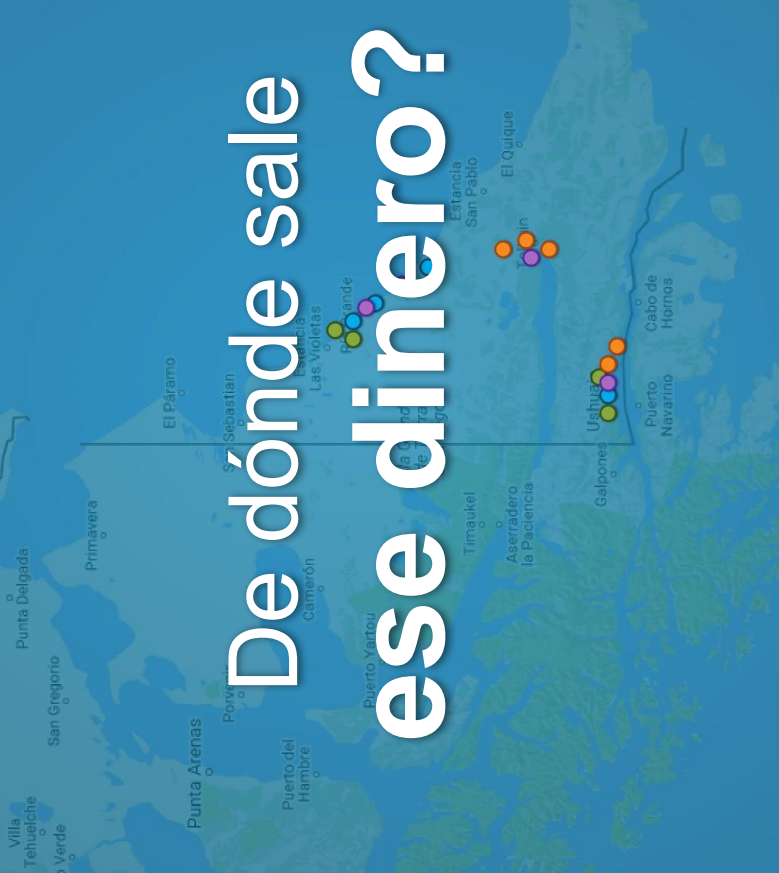

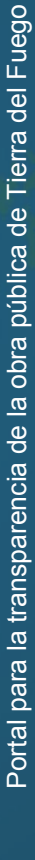

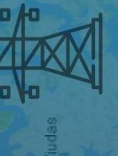

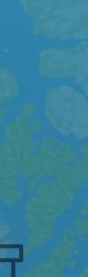

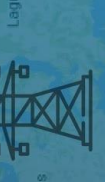

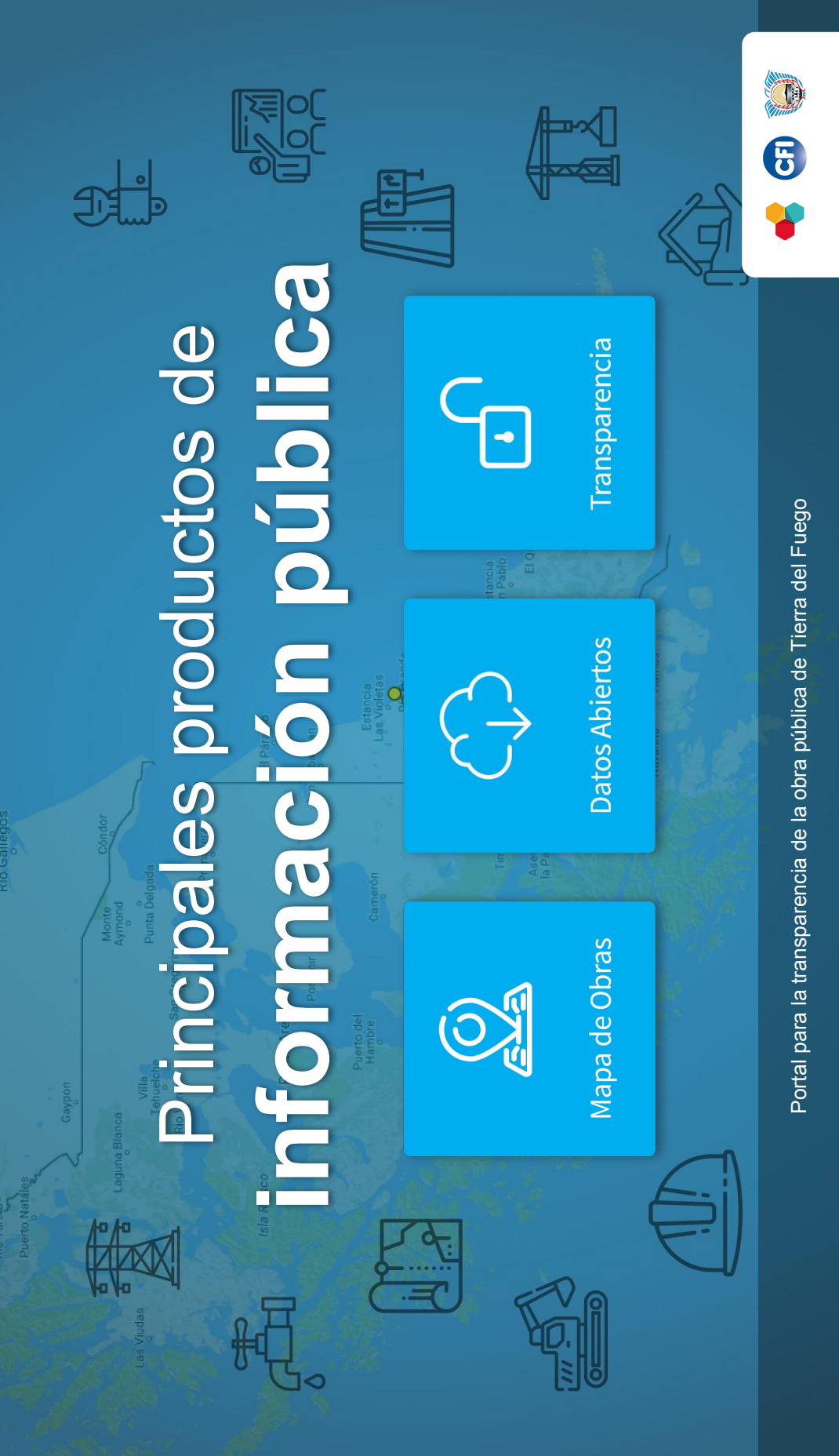

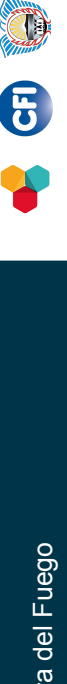

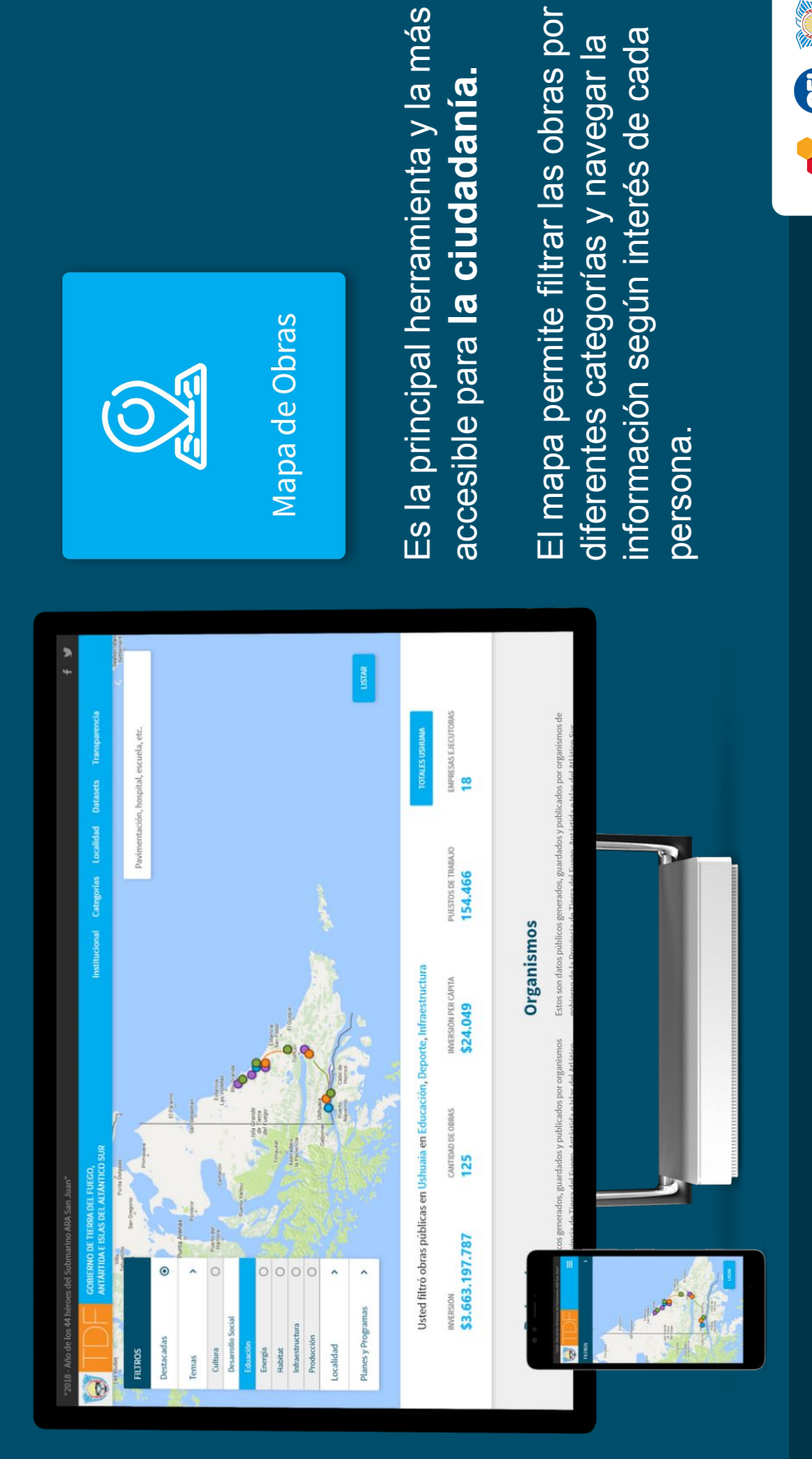

Mapa de Obras

0

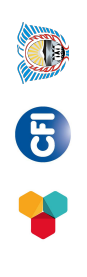

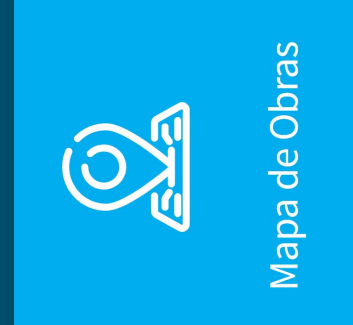

nformación detallad

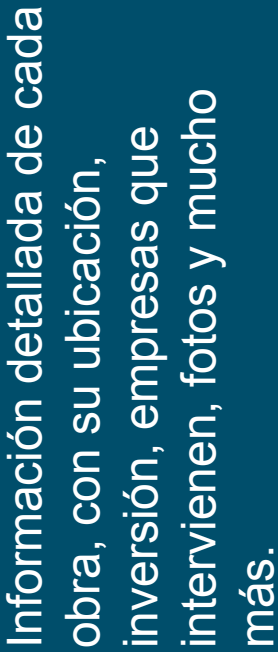

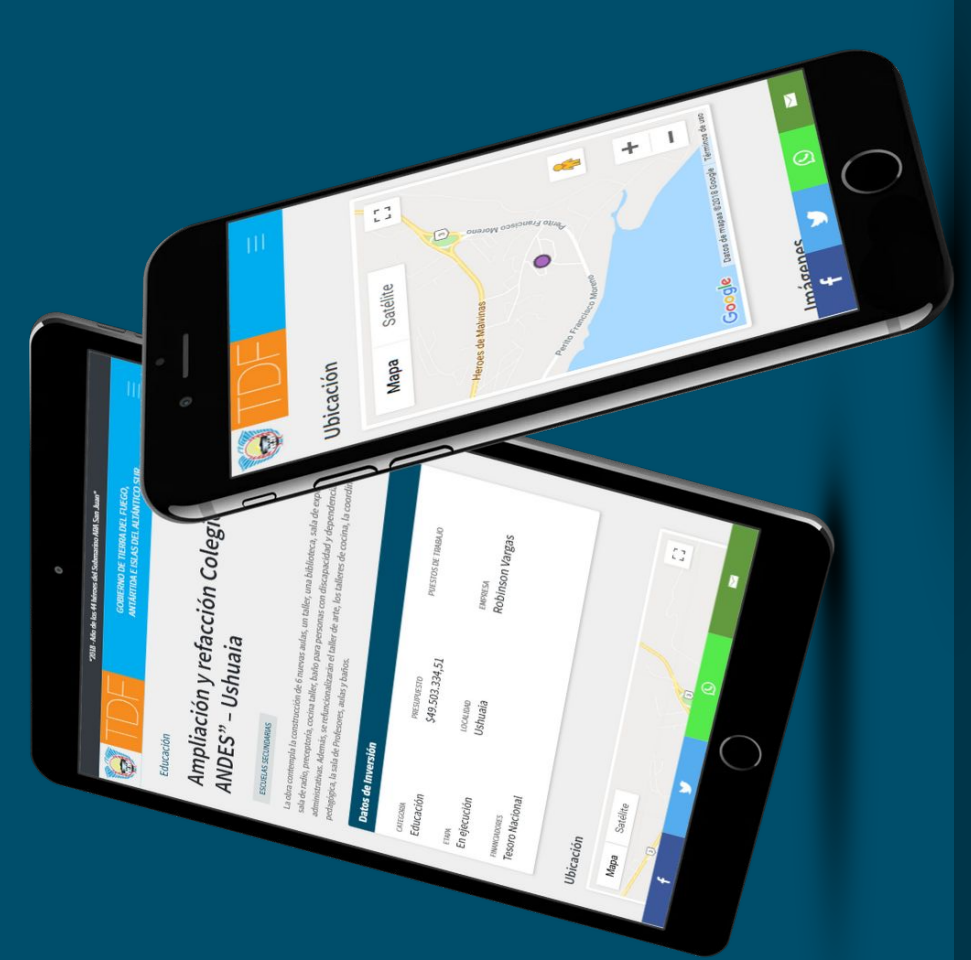

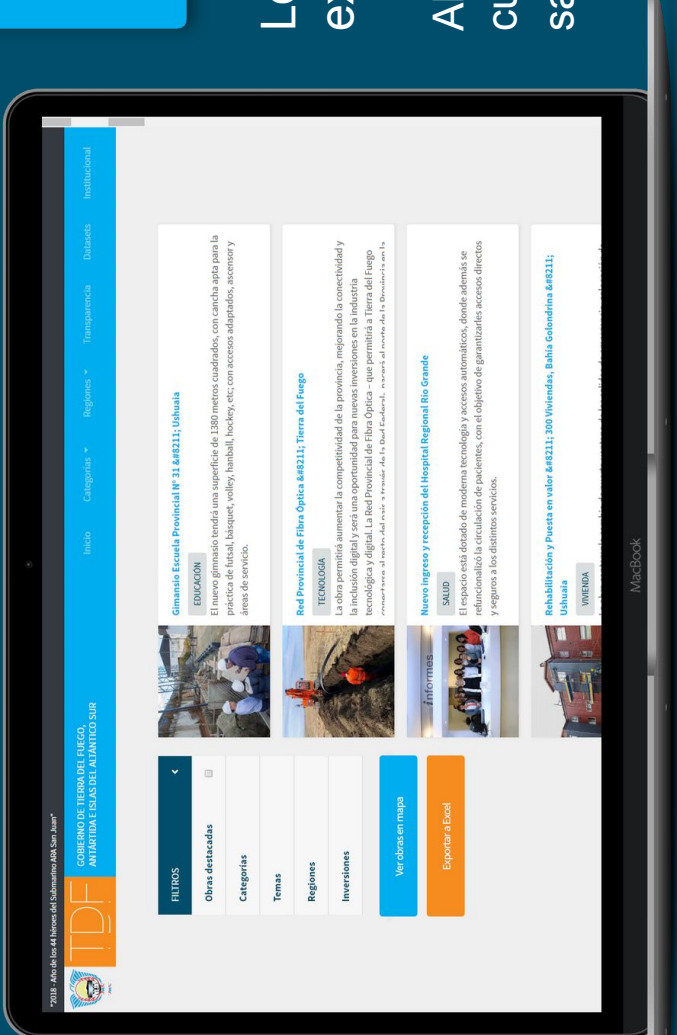

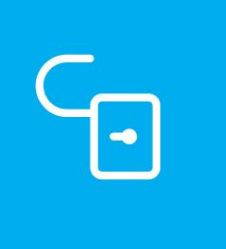

Transparencia

Los datos se pueden filtrar y exportar a Excel. Ahora responder la pregunta de cuánto se invierte en obra pública en salud, es muy fácil.

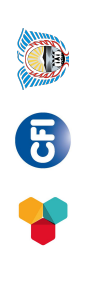

Portal para la transparencia de la obra pública de Tierra del Fuego

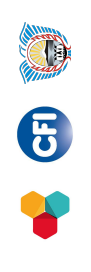

Finalmente una API de datos abiertos permite que la información, publicada en estándares técnicos como JSON y CSV se integre en otros portales y aplicaciones.

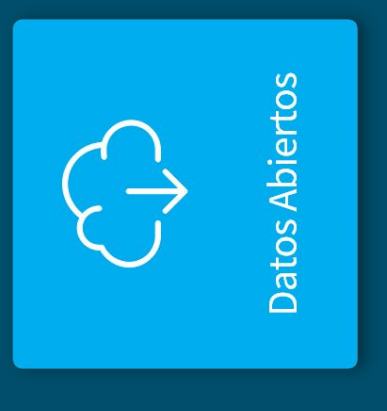

| é y<br>del Dataes Transparecia                              | aia ha superado los<br>t amet, consectetur<br>diotni loran sed cursus.<br>Ticitur. Ut ruturun tortor ut                                                                                           | nisi defrend pulvina.                 | CSV CSV                                           |                                     | XIS                                                                                                    | USON JSON                                                              |                   | Cer Cer                                  |         |      |
|-------------------------------------------------------------|----------------------------------------------------------------------------------------------------|---------------------------------------|---------------------------------------------------|-------------------------------------|----------------------------------------------------------------------------------------------------|------------------------------------------------------------------------|-------------------|------------------------------------------|---------|------|
| 15te Institucional Categorias Locale                        | La inversion en obna pública en Ushu<br>niveles medios lorem ipaum dolor si<br>algasongetis. Cunabitu: blaneti time<br>Algauam sodales tacitiss libero a cef<br>ipsum tempus finibus. Vestbolum p | quis cleifend. In nec sapten si a met | Obra pública de la provincia de Tierra del Fuego, | Antártida e Islas del Atlántico Sur | El sueño del deporte fueguino comienza a hacerse realidad. Es que en la<br>jornada de ayer, en las instalaciones del gimnasio Jorge Muriel y ante un | buen marco de público, se realizó el acto protocolar para la firma del |                   | Ohra níthlica de la región de Bío Grande |         | D¢IL |
| io ARA San Juan"<br>TIERRA DEL FUEGO,<br>SLAS DEL ALTÁNTICO | ETS                                                                                                    |                                       |                                                   | ۲                                   | ^                                                                                                    | 0                                                                      |                   | 0                                        | 0       |      |
| s del Submarir<br>SOBIERNO DE<br>ANTÀRTIDA E IS             | ITAS                                                                                                    |                                       | rros                                              | tacadas                             | nas                                                                                                    | ultura                                                                 | Jesarrollo Social | inergia                                  | labitat |      |

## Manual de Usuario

El portal de transparencia de la obra pública de Tierra del Fuego es una plataforma desarrollada con WordPress. Se recomienda a quienes ya tengan conocimiento del sistema leer de todas maneras este tutorial para clarificar conceptos y métodos de carga.

# Ingreso a la plataforma

1. Para realizar cambios en la web del Mapa de Obras se debe tener un usuario y contraseña, en caso de no poseerlos, la persona encargada de la administración podrá proveerle uno. Se ingresa desde: http://obrastdf.panalsoft.com/wp-login.php

| <ul> <li>O (O No es seguro   abrastdf.panakoft.com/wp-login.php?loggedo</li> </ul> | ut=true                                         | 4 | 0 0 1 |
|------------------------------------------------------------------------------------|-------------------------------------------------|---|-------|
|                                                                                    |                                                 |   |       |
|                                                                                    | $\overline{\mathbf{M}}$                         |   |       |
|                                                                                    |                                                 |   |       |
|                                                                                    | Abora estás descorectado.                       |   |       |
|                                                                                    | Nombre de usuario o dirección de correo         |   |       |
|                                                                                    | Contraseña                                      |   |       |
|                                                                                    | Recubitione Accorder                            |   |       |
|                                                                                    | ¿Ohidaste tu contrasella?<br>Volver a Obras TDF |   |       |

# Agregar nuevas obras

2. Una vez ingresado al sistema, para generar nuevas obras se debe acceder al menú llamado "Obras".

| < → C ① N         | es seguro   abrastdf.panalsoft.com/wp-admin/                                                                 |                                                                                                    | 9+ <u>1</u>                                                                     | 0 0 1         |
|-------------------|----------------------------------------------------------------------------------------------------|----------------------------------------------------------------------------------------------------|---------------------------------------------------------------------------------|---------------|
| 🛞 👩 Obras TDF 🖸   | 🕨 🛡 0 🕂 Añadir 🕼 🚯 Borrar caché                                                                              |                                                                                                    |                                                                                 | Hola, admin 🔝 |
| 🙆 Escritorio      | (Ya està disponible WordPress 4.5.8) Por favor.                                                              | actualiza ahora.                                                                                                    | Opciones de pantalia 🔻                                                          | Ayuda 🔻       |
| Inicio            | 1                                                                                                    |                                                                                                    |                                                                                 |               |
| Actualizaciones 🔕 | Escritorio                                                                                                   |                                                                                                    |                                                                                 |               |
| Ø Jetpack         |                                                                                                    |                                                                                                    |                                                                                 |               |
| 91 Medios         | WP Super Cache Warning!                                                                                      |                                                                                                    |                                                                                 |               |
| 🗊 Páginas         | Your server is configured to show files and director<br>index.html to each directory. If you use simple cach | ies, which may expose sensitive data such as login cookies to attackers in<br>ing, consider moving the location of the cache directory on the Advanced | the cache directories. That has been fixed by adding a file<br>3 Sattings page. | named         |
| E Feedback        | If you just installed WP Super Cache for the first to<br>clicking the logout link below.                     | ime, you can dismiss this message. Otherwise, you should probably refr                                                                                 | esh the login cookies of all logged in WordPress users h                        | are by        |
| 📌 Categorias      | The logout link will log out all WordPress users on t                                                        | this site except you. Your authentication cookie will be updated, but you v                                                                            | will not be logged out.                                                         |               |
| 📌 Datasets        | Dismiss   Logout                                                                                             |                                                                                                    |                                                                                 |               |
| 📌 Empresas        |                                                                                                    |                                                                                                    |                                                                                 |               |
| 📌 Etapas          |                                                                                                    |                                                                                                    |                                                                                 |               |
| 📌 Localidades     | Biemenido a WordPress                                                                                        |                                                                                                    | 4                                                                               | D Descartar   |
| A Obras           | Hemos recopilado algunos enlaces para                                                                        | que puedas comenzar:                                                                                                    |                                                                                 |               |
| 📌 Organismos      | Comienza                                                                                                    | Electronic and a                                                                                                    | Min acciones                                                                    |               |
| 📌 Portadas        | Comienza                                                                                                    | Sigurentes pasos                                                                                                    | mas acciones                                                                    |               |
| 📌 Temas           | Personaliza tu sitio                                                                                         | + Alade una página Sobre mi                                                                                                    | Activa o desactiva los comentarios                                              |               |
| 🔎 Apariencia      | o, cambia tu tema por completo                                                                               | Q Ver tu sitio                                                                                                    | Aprende más sobre cómo comenzar                                                 |               |

3. Y luego pulsar "Añadir Nuevo".

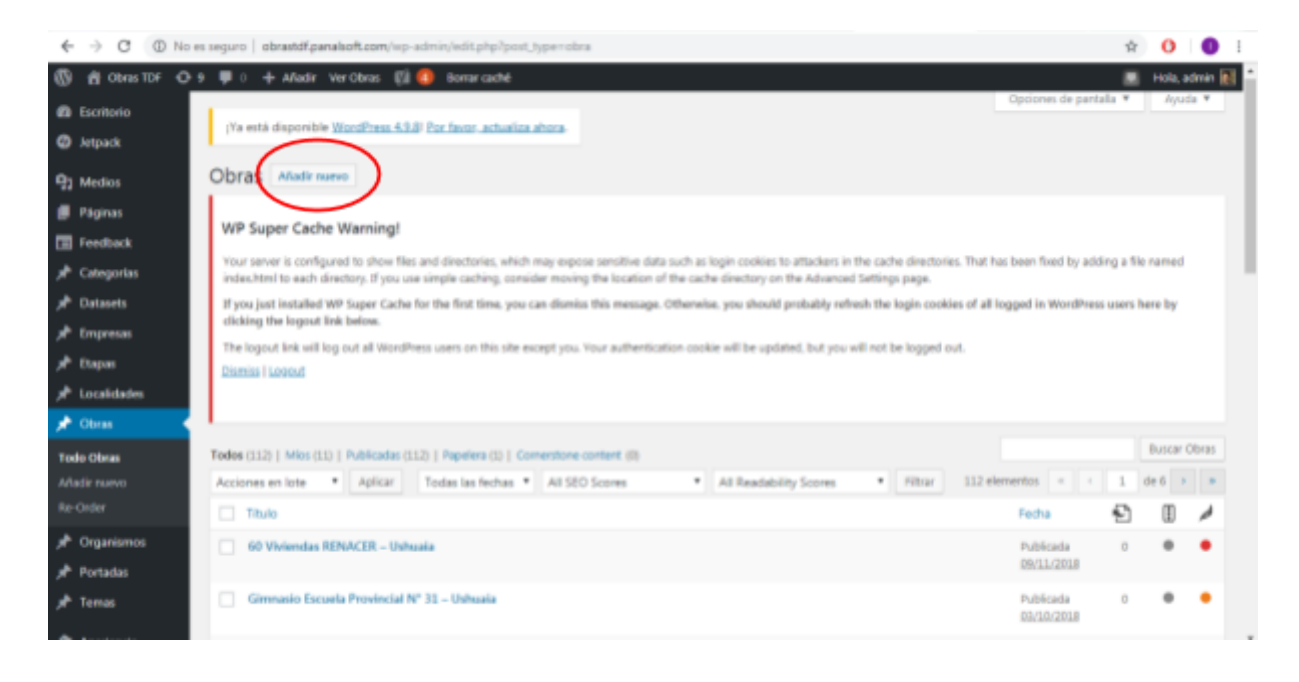

4. En la pantalla completar los campos:

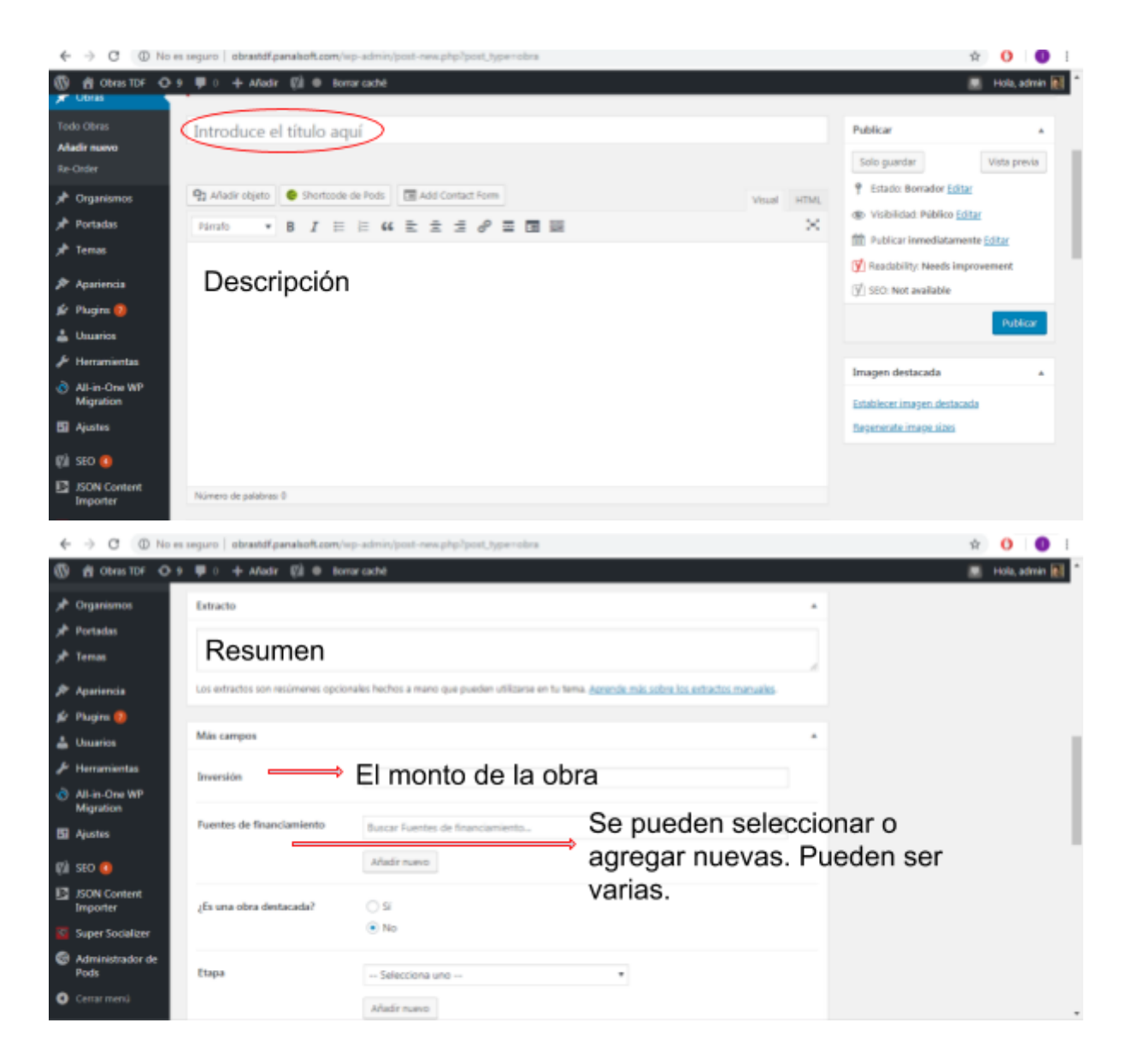

Agregar las coordenadas geográficas en grados polares, por ejemplo ej. latitud -53.782128 y longitud -67.698504.

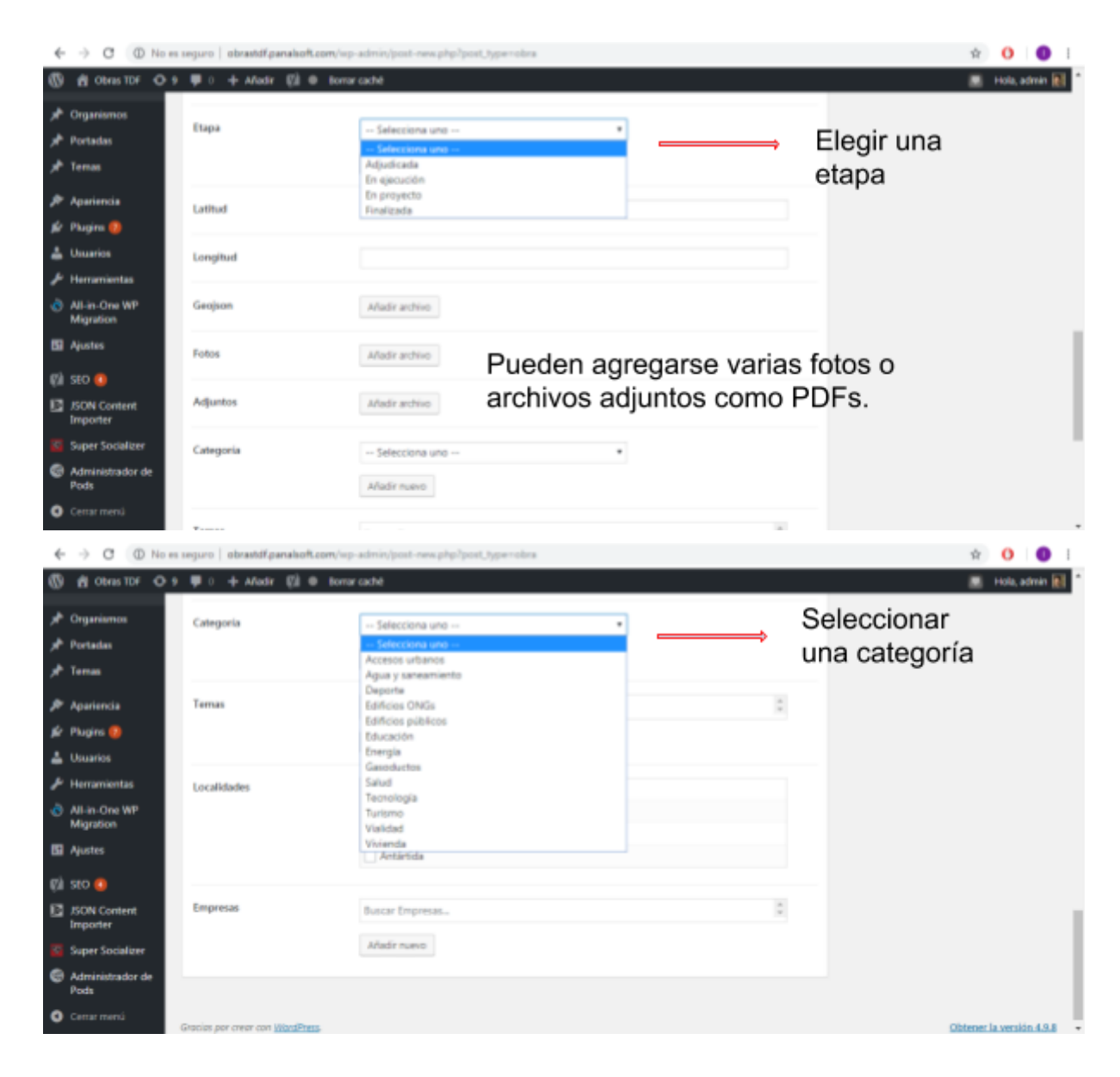

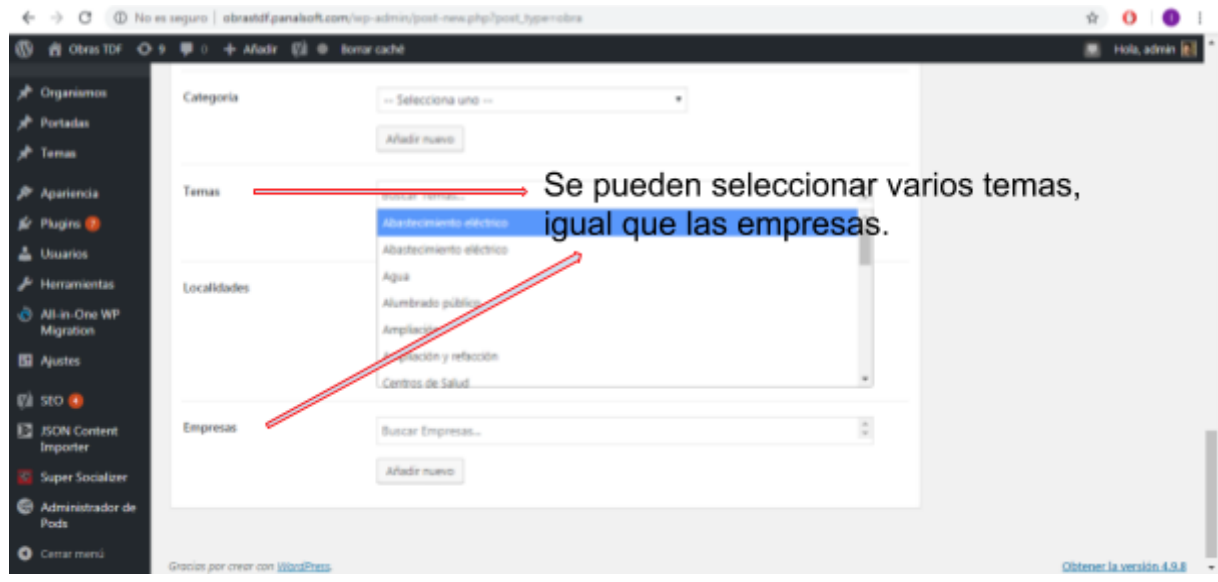

5. La imagen principal se carga desde la sección Imagen destacada como se muestra a continuación. Clickeando "Establecer imagen destacada" se abre una ventana donde me permite seleccionar una imagen de la galería de la plataforma o insertarla desde el ordenador.

| ← → C ① No es                                                  | seguro   obrastdf.panalsoft.com/wp-admin/post-new.php?post_type=robra                                                               |                 | 🖈 🧿 🌘 I                                                                                                    |
|----------------------------------------------------------------|----------------------------------------------------------------------------------------------------|-----------------|----------------------------------------------------------------------------------------------------|
| Aladir newo  Re-Order                                          | ♥ 0 → Añadir 182 ● terror caché<br>Introduce el título aquí                                                                         |                 | Publicar * Sofo guardar Vista previa                                                                       |
| 과 Organismos<br>카 Portadas                                     | Pg Anadir etgeto     ● Shortcode de Pods     Im Add Contact Form       Pdrato     ● B     I     III     III     III     III     III | inual arms.     | Estado: Bornador <u>Editar</u> Or Visibilidad: Público <u>Editar</u> Publicar inmediatamente <u>Editar</u> |
| yr temas<br>∦r Apariencia<br>≴r Plugins ())                    |                                                                                                    |                 | (1) Readability: Needs Improvement<br>(1) SEO: Not available                                               |
| Lucarios                                                       |                                                                                                    | 1               | Imagen destacada *                                                                                         |
| Migration                                                      |                                                                                                    |                 | Establecer imagen destacada<br>Regenerate image sizes<br>There is no modia attached to this context.       |
| 19 SEO O<br>SEON Content<br>Importer                           | Número de palabras 0                                                                                                    | $\overline{\ }$ |                                                                                                    |
| <ul> <li>Super Socializer</li> <li>Administrador de</li> </ul> | Extracto                                                                                                    |                 |                                                                                                    |

6. Luego de haber realizado todos los cambios clickear en Publicar.

# Configuración del sistema

7. En el menú Categorías, Etapas, Organismos y Temas se pueden configurar distintas opciones del sistema y todos se utilizan de manera similar. Como ejemplo se generará una nueva Categoría. El Ítem Empresas también es similar a los anteriores solo, que se considera la posibilidad de agregar una descripción a cada empresa.

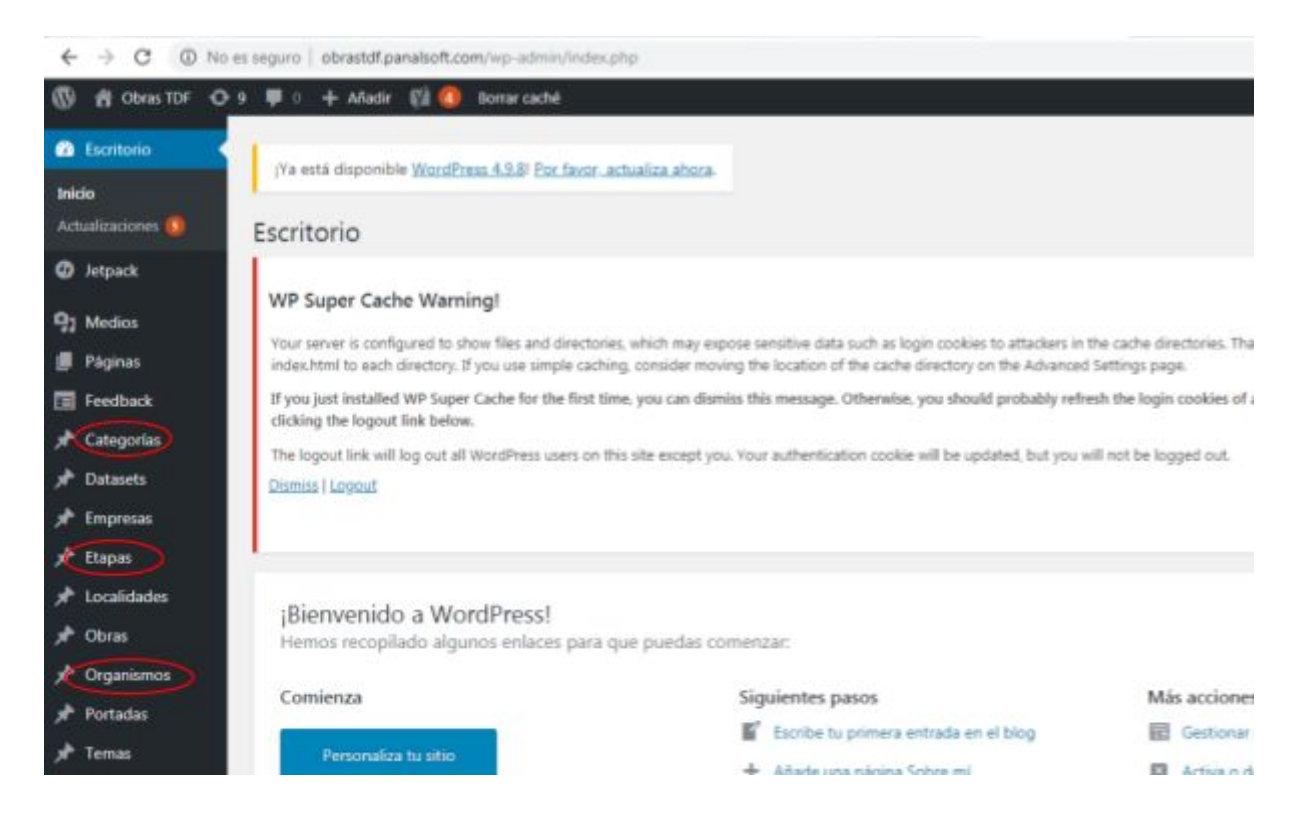

Ingreso a añadir una Categoría, escribo el nombre de la nueva categoría y clickeo Publicar. A partir de esto aparecerá automáticamente en la lista de categorías del Ítem Obras.

| ← → C ① No es                                  | seguro   obrastif panalsoft.com/wp-admin/post-new.php?post_type=categoria                                                                                                    |                                                                         | <b>À</b>                                  | ) I 🕕 I       |
|------------------------------------------------|----------------------------------------------------------------------------------------------------|-------------------------------------------------------------------------|-------------------------------------------|---------------|
| Al Obras TDF O 9     Feedback     Categorias   | I Aladr V Aladr V A | t has been fixed by addin                                               | g a file nan                              | ia, admin 👔 1 |
| Todo Categorías<br>Aladir nuevo<br>Re-Order    | If you just installed WP Super Cache for the first time, you can diamiss this message. Otherwise, you should probably refresh the login cookies of all<br>clicking the logost link below.<br>The logost link will log out all WordPress users on this site except you. Your authentication cookie will be updated, but you will not be logged out.<br>Dismiss Logost                                                                                                    | il logged in WordPress (                                                | isers here t                              | y             |
| بهر<br>کلی Datasets<br>به Empresas<br>به Dapas | Introduce el título aquí                                                                                                    | Publicar                                                                |                                           |               |
| y Obras<br>y Organismos                        | Yoast SEO                                                                                                    | Solo guardar<br>P Estado: Borrador Ed                                   | Vist                                      | previa        |
| )라 Portadas<br>)라 Temas                        | <ul> <li>(tiscnites.syndat ~</li></ul>                                                                                                    | Visibilidad: Público       Publicar Inmediatan     Visibility: Needs in | tditar<br>nente <u>tdita</u><br>nprovemer | 4             |
| ✗ Apariencia ✗ Plugins  ▲ Usuarios             | Vista previa del snappet  Sta es una visualización de cómo se vería esta publicación en los resultados de bioqueda de Google. <u>Acrende más sobre la vista</u> cervia del snapeet.  Obras TDF                                                                                                    | (ý) SEO: Not available                                                  |                                           | Autoleur      |

# Información técnica para la instalación

Este trabajo fue desarrollado utilizando WordPress 4.9.7 y todo el código fuente del proyecto se encuentra en el CD adjunto que se entregó junto a este informe. Adicionalmente, se generó una copia de respaldo en un repositorio GIT privado que se encuentra en poder de PanalSoft y que puede solicitarse a Federico González <fedegonzal@gmail.com>

# Requerimientos técnicos

Se recomienda seguir los requerimientos y las indicaciones de instalación en el sitio oficial de WordPress, entre las que se considera:

- Un servidor Apache o Nginx
- PHP 7.2 o superior
- MySQL 5.6 o superior o MariaDB 10.0 o superior

## Instalación en el servidor web

El proceso se compone de tres etapas: copiar los archivos en el servidor web ; copiar la base de datos en el servidor de datos ; configurar los archivos de acceso.

- Copiar archivos en el servidor: en el CD de instalación se encuentra la carpeta con todo el código fuente de WordPress, también se incluye en la carpeta wp-content el tema correspondiente y los archivos de información pre-cargada (fotos principalmente). El contenido de la carpeta "wordpress" debe copiarse al servidor web donde quiera desplegarse el trabajo. Se recomienda hacerlo en public\_html o en caso contrario, cualquier otra de preferencia.
- El archivo base-datos.zip debe descomprimirse y copiarse en el servidor de base de datos. Se recomienda la instalación por línea de comandos por ser más eficiente, aunque también podría hacerse con cualquier herramienta visual (ej. phpMyAdmin):

mysql -u [username] -p [databaseName] < base-datos.sql

3. Finalmente resta editar el archivo wp-config.php copiado en el servidor web y establecer los permisos de acceso a la base de datos según se hayan configurado en el servidor.

Un detalle de los pasos para instalar WordPress puede encontrarse en <u>https://codex.wordpress.org/Installing\_WordPress</u> de cualquier manera, si existiese cualquier duda, puede ponerse en contacto con PanalSoft desde donde se brindará la asistencia necesaria.

# Acceso por primera vez

Una vez instalado el sistema, debe utilizarse la siguiente información para acceder:

usuario: admin contraseña: jj^rY20zuA9xYHfNTaiLXGII

# Recomendaciones de seguridad

Para una mayor seguridad luego de la instalación se recomienda leer <u>https://www.wpbeginner.com/wordpress-security/</u> y chequear que los puntos críticos considerados estén cubiertos.